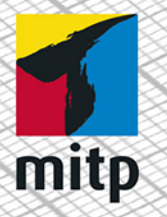

Detlef Ridder

# Autodesk FUSION 360 Praviswisson für Konstruktion

Praxiswissen für Konstruktion, 3D-Druck und CNC

# Inhaltsverzeichnis

|     | Einleit | ung                                               | 11 |
|-----|---------|---------------------------------------------------|----|
|     | Was is  | t Fusion 360?                                     | 11 |
|     | Für we  | en ist das Buch gedacht?                          | 12 |
|     | Umfar   | ng des Buches                                     | 12 |
|     | Verwei  | ndung einer Testversion                           | 13 |
|     | Downl   | oads zum Buch                                     | 13 |
|     | Wie ge  | ht's weiter?                                      | 13 |
| 1   | Allgen  | neine Informationen und Benutzeroberfläche        | 15 |
| 1.1 | Zielset | zung und Umfang der Software                      | 15 |
| 1.2 | System  | nvoraussetzungen                                  | 15 |
| 1.3 | Bescha  | affung und Installation                           | 16 |
| 1.4 | Die Be  | nutzeroberfläche                                  | 17 |
|     | 1.4.1   | Die Gruppe Daten                                  | 19 |
|     | 1.4.2   | Die Schnellzugriff-Leiste                         | 21 |
|     | 1.4.3   | Der Werkzeugkasten                                | 23 |
|     | 1.4.4   | Autodesk-Account, Voreinstellungen und Hilfe-Menü | 25 |
|     | 1.4.5   | Der ViewCube                                      | 27 |
|     | 1.4.6   | Die Navigationsleiste                             | 28 |
|     | 1.4.7   | Der Browser                                       | 31 |
|     | 1.4.8   | Die Kommentare                                    | 31 |
|     | 1.4.9   | Die Zeitachse                                     | 32 |
|     | 1.4.10  | Cursor-Menü und Kontextmenü                       | 33 |
| 1.5 | Konstr  | uktionsverfahren                                  | 33 |
|     | 1.5.1   | Volumenkörpermodellierung aus Grundkörpern        | 34 |
|     | 1.5.2   | Volumenkörpermodellierung über Skizzen            | 35 |
|     | 1.5.3   | Flächenmodellierung                               | 39 |
|     | 1.5.4   | Freiformmodellierung                              | 40 |
|     | 1.5.5   | Netzmodellierung                                  | 40 |
|     | 1.5.6   | Blechmodellierung                                 | 41 |
| 1.6 | Übersi  | icht über Konstruktionsverfahren und              |    |
|     | Model   | lierungsmodus                                     | 42 |
|     |         |                                                   |    |

| 2   | Erste 1 | Projektarbeit                               | 45  |  |
|-----|---------|---------------------------------------------|-----|--|
| 2.1 | Erstell | en von Skizzen und erste Konstruktion       | 45  |  |
|     | 2.1.1   | Voreinstellungen für Skizzen                | 46  |  |
|     | 2.1.2   | Skizze starten                              | 47  |  |
| 2.2 | Zeiche  | en- und Bearbeitungsfunktionen              | 48  |  |
|     | 2.2.1   | Die Zeichenfunktionen                       | 48  |  |
|     | 2.2.2   | Objektfang-Möglichkeiten                    | 55  |  |
|     | 2.2.3   | Objektwahl-Methoden                         | 56  |  |
|     | 2.2.4   | Die Bearbeitungsfunktionen                  | 60  |  |
|     | 2.2.5   | Optionen für die Zeichenarbeit              | 67  |  |
|     | 2.2.6   | Abhängigkeiten                              | 67  |  |
| 2.3 | Erstell | len der Flaschenöffner-Skizze               | 69  |  |
| 2.4 | Bema    | ßungen                                      | 75  |  |
| 2.5 | 3D-Mo   | odellierung aus der Skizze heraus           | 80  |  |
|     | 2.5.1   | Extrusion                                   | 80  |  |
|     |         |                                             |     |  |
| 3   | 3D-M    | odellierung                                 | 83  |  |
| 3.1 | Hilfsn  | Hilfsmittel: Ebenen, Achsen, Punkte 8       |     |  |
| 3.2 | Volun   | Volumenkörpermodellierung aus Grundkörpern  |     |  |
| 3.3 | Volun   | nenkörpermodellierung aus der Skizze heraus | 93  |  |
|     | 3.3.1   | Extrusion                                   | 94  |  |
|     | 3.3.2   | Parameter variieren                         | 98  |  |
|     | 3.3.3   | Drehen                                      | 102 |  |
|     | 3.3.4   | Lofting, Erhebung                           | 104 |  |
|     | 3.3.5   | Sweeping                                    | 108 |  |
|     | 3.3.6   | Spirale                                     | 110 |  |
|     | 3.3.7   | Leitung                                     | 112 |  |
| 3.4 | Fläche  | enmodellierung                              | 113 |  |
|     | 3.4.1   | Parametrische Modellierung                  | 113 |  |
|     | 3.4.2   | Freiformflächen                             | 117 |  |
| 3.5 | Freifo  | rmmodellierung                              | 123 |  |
| 3.6 | Netzn   | nodellierung                                | 130 |  |
| 4   | 2D-Fe   | rtigungszeichnungen ableiten                | 139 |  |
| 4.1 | Der W   | /erkzeugkasten Zeichnung                    | 141 |  |
| 4.2 | Ansicl  | hten erzeugen, Projektionen und Details     | 144 |  |
|     | 4.2.1   | Erstansicht                                 | 144 |  |
|     | 4.2.2   | Projektionsansicht                          | 145 |  |

|     | 4.2.2  |                                             | 340 |
|-----|--------|---------------------------------------------|-----|
|     | 4.2.3  | Schnittansicht                              | 146 |
|     | 4.2.4  | Detailansicht                               | 147 |
|     | 4.2.5  | Ansichten manipulieren                      | 148 |
| 4.3 | Bemai  | Sung, Texte und Hinweistexte                | 149 |
|     | 4.3.1  | Bemaßungsfunktionen                         | 149 |
|     | 4.3.2  | Geometrische Ergänzungen                    | 156 |
|     | 4.3.3  | Texte und Hinweistexte                      | 158 |
|     | 4.3.4  | Symbole                                     | 160 |
| 4.4 | Ausga  | be, Speichern, Plot                         | 162 |
| 5   | Simul  | ation                                       | 165 |
| 5.1 | Übers  | icht                                        | 165 |
| 5.2 | Festig | keitsberechnungen für den Flaschenöffner    | 167 |
|     | 5.2.1  | Lastfall erstellen                          | 169 |
|     | 5.2.2  | Berechnen: Lösen                            | 169 |
| 5.3 | Forme  | ptimierung                                  | 173 |
| 5.4 | Modal  | analyse                                     | 174 |
| 5.5 | Therm  | nische Analyse                              | 174 |
| 6   | CNC-I  | Bearbeitung                                 | 175 |
| 6.1 | Fräsbe | earbeitungen                                | 176 |
|     | 6.1.1  | Vorbereitung für Fräsen                     | 176 |
|     | 6.1.2  | Fräsbearbeitungen des Teils (2½-Achsen-CNC- |     |
|     |        | Bearbeitungen)                              | 178 |
|     | 6.1.3  | NC-Datei aus den Werkzeugwegen erstellen    | 190 |
| 6.2 | Drehb  | earbeitungen                                | 195 |
|     | 6.2.1  | Setup fürs Drehen                           | 196 |
|     | 6.2.2  | Die Drehbearbeitungen                       | 197 |
|     | 6.2.3  | Postprocessing                              | 207 |
| 7   | 3D-Dr  | uck                                         | 213 |
| 7.1 | Verfał | 1ren                                        | 213 |
| 7.2 | 3D-Dr  | uckfunktion                                 | 214 |
| 7.3 | Arbeit | en mit Print Studio                         | 217 |
|     | 7.3.1  | Drucker wählen                              | 217 |
|     | 7.3.2  | Material wählen                             | 218 |
|     | 7.3.3  | Importieren und Platzieren                  | 219 |
|     | 7.3.4  | Reparieren                                  | 220 |

7

|     | 7.3.5  | Stützstrukturen                          | 222 |
|-----|--------|------------------------------------------|-----|
|     | 7.3.6  | Vorschau                                 | 223 |
|     | 7.3.7  | Exportieren                              | 224 |
|     | 7.3.8  | Gcode-Dateien                            | 225 |
| 7.4 | 3D-Dr  | uck mit einem Filament-Extruder-Drucker  | 227 |
|     | 7.4.1  | Druckbahnen erzeugen                     | 228 |
|     | 7.4.2  | Druckbeispiele                           | 232 |
| 7.5 | Slicer | for Fusion 360                           | 233 |
|     | 7.5.1  | Stacked Slices                           | 236 |
|     | 7.5.2  | Interlocked Slices                       | 240 |
|     | 7.5.3  | Curve                                    | 241 |
|     | 7.5.4  | Radial Slices                            | 242 |
|     | 7.5.5  | Folded Panels                            | 242 |
|     | 7.5.6  | 3D Slices                                | 243 |
| 7.6 | Neue   | Entwicklung: Netfabb                     | 244 |
| 8   | Baugr  | uppen erstellen                          | 245 |
| 8.1 | Voreir | stellung einer Baugruppe                 | 246 |
| 8.2 | Model  | llierung der Einzelteile                 | 247 |
|     | 8.2.1  | Skizze, Lofting, Extrusion und Abrunden  | 247 |
| 8.3 | Der Z  | usammenbau                               | 253 |
|     | 8.3.1  | Körper und Komponenten                   | 253 |
|     | 8.3.2  | Gelenkbeziehungen einbauen               | 258 |
|     | 8.3.3  | Externes Bauteil einfügen                | 263 |
|     | 8.3.4  | Bibliotheksteile einfügen                | 266 |
| 8.4 | Beweg  | gungsstudien                             | 269 |
|     | 8.4.1  | Gelenkbewegungen eingrenzen              | 270 |
|     | 8.4.2  | Bewegungen sichtbar machen               | 271 |
|     | 8.4.3  | Bewegungen durch Kontaktsatz beschränken | 272 |
|     | 8.4.4  | Beliebige Bewegungen mehrerer Gelenke    | 273 |
|     | 8.4.5  | Positionsdarstellungen                   | 274 |
| 8.5 | Param  | neter ändern                             | 275 |
| 9   | Baugr  | uppen-Zeichnungen, Animation, Rendern    | 279 |
| 9.1 | Voreir | nstellungen für Zeichnungen              | 279 |
| 9.2 | Zeichı | nungen von Baugruppen                    | 280 |
|     | 9.2.1  | Ansichten                                | 281 |
|     | 9.2.2  | Bemaßung und Kommentare                  | 286 |

|      | 9.2.3  | Stücklisten                      | 287 |
|------|--------|----------------------------------|-----|
| 9.3  | Ausgal | befunktionen                     | 289 |
|      | 9.3.1  | Stückliste ausgeben              | 289 |
|      | 9.3.2  | Ausgabe im DWG-Format            | 290 |
|      | 9.3.3  | PDF-Ausgabe                      | 290 |
| 9.4  | Anima  | itionen                          | 291 |
|      | 9.4.1  | Voreinstellungen                 | 292 |
|      | 9.4.2  | Animationspfade erstellen        | 293 |
|      | 9.4.3  | Animationsfilm erstellen         | 298 |
| 9.5  | Zeichr | nungen von Animationen ableiten  | 299 |
| 9.6  | Rende  | rn                               | 300 |
|      | 9.6.1  | Material und Darstellung         | 300 |
|      | 9.6.2  | Gestaltung der Beleuchtung       | 301 |
|      | 9.6.3  | Oberflächen-Einstellungen        | 302 |
|      | 9.6.4  | Renderausgabe                    | 303 |
| 10   | Blechb | earbeitungen                     | 305 |
| 10.1 | Blecht | eil konstruieren                 | 305 |
|      | 10.1.1 | Blechregel                       | 307 |
|      | 10.1.2 | Flansch-Konstruktionen (Laschen) | 308 |
|      | 10.1.3 | Einzelne Biegung                 | 312 |
|      | 10.1.4 | Ausklinkung                      | 313 |
|      | 10.1.5 | Konturlasche                     | 314 |
|      | 10.1.6 | Bohrungen                        | 316 |
| 10.2 | Abwic  | klung und Zeichnungen            | 317 |
| 10.3 | Lasers | chneiden eines Blechteils        | 319 |
| 11   | Weiter | e CNC-Bearbeitungen              | 321 |
| 11.1 | Tasche | en-Fräsbearbeitung               | 321 |
|      | 11.1.1 | Skizze zeichnen                  | 322 |
|      | 11.1.2 | Volumenkörper aufbauen           | 326 |
|      | 11.1.3 | Schruppbearbeitung der Tasche    | 327 |
|      | 11.1.4 | Schlichtbearbeitung der Tasche   | 338 |
|      | 11.1.5 | Postprozessing                   | 340 |
|      | 11.1.6 | G-Code-Datei für die Maschine    | 341 |
| 11.2 | Lasers | chneiden eines Blechteils        | 343 |
|      | 11.2.1 | Vorbereitung des Blechteils      | 343 |
|      | 11.2.2 | DXF-Ausgabe für Laserschneiden.  | 344 |

|      | 11.2.3 | Generierung der Werkzeugwege   | 346 |
|------|--------|--------------------------------|-----|
|      | 11.2.4 | Auswahl eines Postprozessors   | 349 |
| 11.3 | Bearbe | itung von Freiformflächen      | 350 |
|      | 11.3.1 | Beispiel mit Adaptive Clearing | 350 |
|      | 11.3.2 | Weitere 3D-Bearbeitungen       | 355 |
| 11.4 | Bohrbe | earbeitungen                   | 358 |
|      | 11.4.1 | Setup für Bohren               | 359 |
|      | 11.4.2 | Zentrierbohren                 | 359 |
|      | 11.4.3 | Durchgangsbohrung              | 360 |
|      | 11.4.4 | Fase                           | 361 |
|      | 11.4.5 | Gewinde                        | 362 |
|      | Stichw | ortverzeichnis                 | 363 |

# Einleitung

# Was ist Fusion 360?

*Fusion 360* ist ein *äußerst umfangreiches cloudbasiertes CAD/CAM-Programmsystem* (Computer Aided Design/Computer Aided Manufactoring). Es deckt viele Bereiche des Konstruktionsprozesses ab, beginnend mit dem skizzenhaften Entwurf bis hin zur Fertigung mit 3D-Druck oder CNC-Maschinen. Es beinhaltet Funktionen für folgende Konstruktionsschritte:

- Entwurf von 2D- oder 3D-Skizzen
- Modellieren der 3D-Formen
- Zusammenbau einzelner Teile zu Baugruppen mit Abhängigkeiten
- Ableitung der Fertigungszeichnungen
- Strukturuntersuchung mit der Finite-Elemente-Methode
- Simulation von zusammengebauten Mechanismen

Die Software begnügt sich nicht mit Modellierung und Test von Bauteilen und Baugruppen, sondern bietet eine große Anzahl an Programm-Modulen für die Vorbereitung der Fertigung bis hin zur Erstellung der Steuerungsdaten für 3D-Druck und eine Vielzahl von CNC-Fertigungsverfahren an:

- Aufbereitung von Fertigungsdaten für 3D-Drucker
- Aufbereitung von Fertigungsdaten für diverse NC-Fertigungsarten
- Optimierung von Teilen

Das schon länger am Markt befindliche CAD-Programm Fusion 360 wird seit dem Herbst 2018 mit einer *neuen Abonnementsstruktur* angeboten, und zwar nicht mehr in verschieden teuren und verschieden umfangreichen Versionen, sondern mit einer *einzigen Version und vollem Funktionsumfang*, wobei für die *komplexeren rechenintensiven und nur in der Cloud ausführbaren Funktionen* mit individuellen *Cloud-Credits* bezahlt wird.

Das Programm kann gleichermaßen auf Windows-PCs oder MAC-Rechnern verwendet werden.

# Für wen ist das Buch gedacht?

Dieses Buch wurde in der Hauptsache als Buch zum Selbststudium konzipiert. Es soll Fusion-360-Neulingen einen Einstieg und Überblick über die Arbeitsweise der Software geben, unterstützt durch viele Konstruktionsbeispiele. Es wurde absichtlich darauf verzichtet, anhand einer gigantischen Konstruktion nun unbedingt alle Details des Programms vorführen zu können, sondern die Absicht ist es, in die generelle Vorgehensweise vom Entwurf bis zur Fertigstellung von Konstruktionen einschließlich der Zeichnungserstellung einzuführen. Deshalb werden die grundlegenden Bedienelemente schrittweise anhand verschiedener einzelner Beispielkonstruktionen in den Kapiteln erläutert.

Der Leser wird im Laufe des Lesens einerseits die Befehle und Bedienelemente von Fusion 360 in kleinen Schritten erlernen, aber darüber hinaus auch ein Gespür für die vielen Anwendungsmöglichkeiten entwickeln. Wichtig ist insbesondere, die Funktionsweise der Software unter verschiedenen praxisrelevanten Einsatzbedingungen kennenzulernen. Erlernen Sie die Vorgehensweisen am besten an Beispielen, indem Sie gleich Hand anlegen und mit dem Buch vor sich jetzt am Computer die ersten Schritte gehen. Sie finden hier zahlreiche Demonstrationsbeispiele. Wenn darunter einmal etwas zu Schwieriges ist, lassen Sie es zunächst weg. Sie werden sehen, dass Sie etwas später nach weiterer Übung die Lösungen finden. Benutzen Sie das Register am Ende auch immer wieder zum Nachschlagen.

# **Umfang des Buches**

Das Buch ist in elf Kapitel gegliedert. Der gesamte Stoff kann, sofern genügend Zeit (ganztägig) vorhanden ist, vielleicht in zwei bis drei Wochen durchgearbeitet werden.

Sie werden natürlich feststellen, dass dieses Buch nicht alle Möglichkeiten und Optionen von Fusion 360 beschreibt. Sie werden gewiss an der einen oder anderen Stelle tiefer einsteigen wollen. Den Sinn des Buches sehe ich eben darin, Sie für die selbstständige Arbeit mit der Software vorzubereiten. Bei den meisten Funktionen erhalten Sie automatische Hilfestellungen, sobald Sie länger mit dem Cursor auf einem Begriff oder einem Eingabefeld stehen blieben. Wenn das nicht reicht, stellen Sie dann weitergehende Fragen an die Online-Hilfe und studieren Sie dort auch Videos.

Über die E-Mail-Adresse DRidder@t-online.de erreichen Sie den Autor bei wichtigen Problemen direkt. Auch für Kommentare, Ergänzungen und Hinweise auf eventuelle Mängel bin ich dankbar. Geben Sie als Betreff dann immer den Buchtitel an.

# Verwendung einer Testversion

Sie können sich über die Autodesk-Homepage www.autodesk.de eine Testversion für 30 Tage herunterladen. Diese dürfen Sie ab Installation 30 aufeinanderfolgende Tage (Kalendertage) zum Testen benutzen. Der 30-Tage-Zeitrahmen für die Testversion gilt strikt. Eine Deinstallation und Neuinstallation bringt keine Verlängerung des Zeitlimits, da die Testversion nach einer erstmaligen Installation auf Ihrem PC registriert ist. Für produktive Arbeit müssen Sie dann eine kostenpflichtige Lizenz bei einem autorisierten Händler erwerben. Adressen erfahren Sie dafür unter www.autodesk.de.

Schüler und Studenten können sich über das Studentenportal der Firma Autodesk nach Angabe ihrer Ausbildungsstelle auch eine freie Studentenversion herunterladen.

# Downloads zum Buch

Auf der Webseite des Verlags können Sie alle im Buch verwendeten Konstruktionsbeispiele kostenlos herunterladen. Besuchen Sie hierzu www.mitp.de/0030 und wählen Sie im Reiter DOWNLOADS die KONSTRUKTIONSBEISPIELE aus.

# Wie geht's weiter?

Mit einer Fusion-360-Testversion, dem Buch und den hier gezeigten Beispielkonstruktionen hoffe ich, Ihnen ein effektives Instrumentarium zum Erlernen der Software zu bieten. Benutzen Sie auch den Index zum Nachschlagen und unter Fusion 360 die Hilfefunktion zum Erweitern Ihres Horizonts.

Ich wünsche Ihnen viel Erfolg und Freude bei der Arbeit mit dem Buch und der Fusion-360-Software.

Detlef Ridder

Germering, 17.6.2019

# Allgemeine Informationen und Benutzeroberfläche

# 1.1 Zielsetzung und Umfang der Software

Die Software FUSION 360 von der Firma AUTODESK beinhaltet viele Funktionen, die für die Bereiche CAD, CAM und CAE benötigt werden. Damit wird sie zu Recht als *»Integrierte CAD-, CAM- und CAE-Software«* beworben.

Alle nötigen Schritte vom Design, beginnend mit dem Entwurf, über die Entwicklung mit Test, Berechnung und Simulation bis hin zur Produktion mit NC-Fertigung und 3D-Druck werden unter einer *einheitlichen Oberfläche* angeboten.

Die Software läuft sowohl auf dem Windows-PC als auch auf Mac-Rechnern.

Das Programm ist *cloudbasiert*, bietet aber auch die Möglichkeit, lokal zu arbeiten, wenn kein Internet verfügbar ist. Die Basis in der Cloud ermöglicht natürlich die Zusammenarbeit und Kommunikation mit anderen Personen, die an der Produktentwicklung beteiligt sind, über einen umfassenden Zugriff auf die zur Verfügung gestellten Daten, wenn nötig auch ohne die Software über den Browser. Damit wird das Zeil erreicht, dass Sie überall und mit allen zusammenarbeiten können.

In der Vergangenheit gab es noch *verschiedene Ausbaustufen* des Programms, die aber seit Herbst 2018 zusammengefasst wurden. Die Software, die Sie heute benutzen, entspricht also der Vorgängerversion FUSION 360 ULTIMATE.

# 1.2 Systemvoraussetzungen

FUSION 360 läuft auf Windows-PCs und Mac-Rechnern mit folgenden Betriebssystemen:

- Microsoft<sup>®</sup> Windows<sup>®</sup> 7 SP1,
- Windows 8.1 oder
- Windows 10 (nur 64 Bit) und
- Apple<sup>®</sup> macOS<sup>™</sup> Mojave 10.14,
- Apple<sup>®</sup> macOS<sup>™</sup> High Sierra 10.13,
- Apple<sup>®</sup> macOS<sup>™</sup> Sierra 10.12.

Die CPU muss ein 64-Bit-Prozessor sein. Für den Arbeitsspeicher werden mindestens 3 GB RAM, besser 4 GB oder mehr empfohlen.

# 1.3 Beschaffung und Installation

Die Software FUSION 360 können Sie über die Autodesk-Homepage www.auto desk.de dauerhaft abonnieren (Abbildung 1.1 links).

Alternativ können Sie die Software 30 Tage lang erst einmal kostenlos testen (Abbildung 1.1 Mitte unten).

Als Student oder Auszubildender können Sie die Software für drei Jahre kostenlos zu Studienzwecken nutzen (Abbildung 1.1 unten rechts). Dazu müssen Sie sich zunächst bei Autodesk anmelden. Dabei müssen Sie auch Ihre Ausbildungsstätte angeben. Falls Sie die nicht in der angebotenen Liste finden, gibt es eine Option »Can't find my school«. Dann geben Sie dort die nicht in der Liste befindliche Ausbildungsstätte an. Nach der Anmeldung können Sie dann die Software herunterladen.

Es gibt auch für Start-ups eine Möglichkeit, die Software gratis zu nutzen (Abbildung 1.1 rechts ganz unten). Dazu müssen Sie sich registrieren lassen und spezielle Bedingungen erfüllen.

Wenn Sie beim Download von Autodesk-Software eine Seriennummer und einen Produktschlüssel erhalten, sollten Sie sie sofort notieren, weil sie später zum Verifizieren Ihrer Lizenz nötig ist.

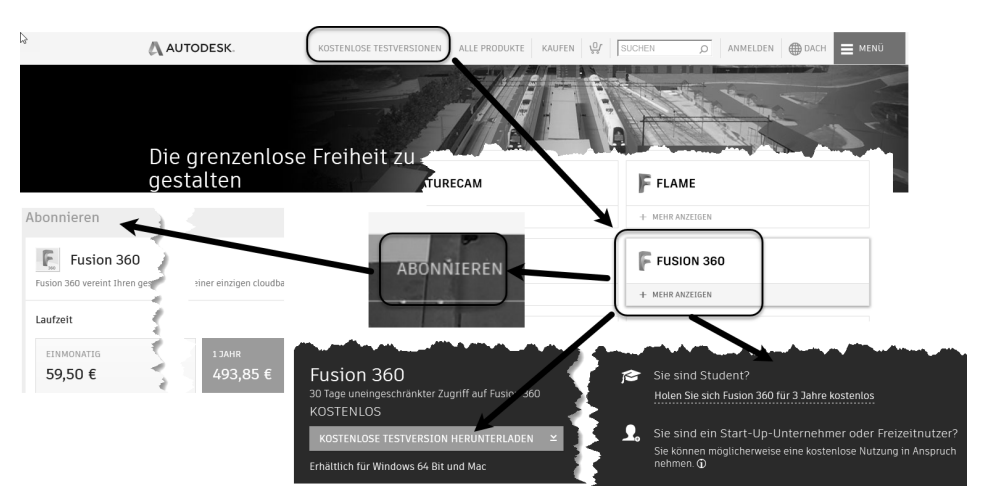

Abb. 1.1: Fusion 360 beschaffen

Der Download der Gratisversionen kann sofort über die Homepage nach Anmeldung gestartet werden, ansonsten erhalten Sie eine E-Mail mit einer Download-Aufforderung. Der Download läuft unproblematisch ab und führt normalerweise gleich weiter zur Installation und zum ersten Start der Software.

# 1.4 Die Benutzeroberfläche

Nach erfolgreicher Installation finden Sie das Icon für FUSION 360 unter Windows auf dem Desktop. Das Programm läuft standardmäßig mit Internet-Verbindung. Deshalb dauert es etwas länger als ein normaler Programmstart. Nach dem Doppelklick auf das Icon erscheinen dann noch zwei Vorlauf-Bilder (Abbildung 1.2) und eine wichtige Frage nach dem Modellierungsmodus (Abbildung 1.3), ehe sich die Benutzeroberfläche zeigt.

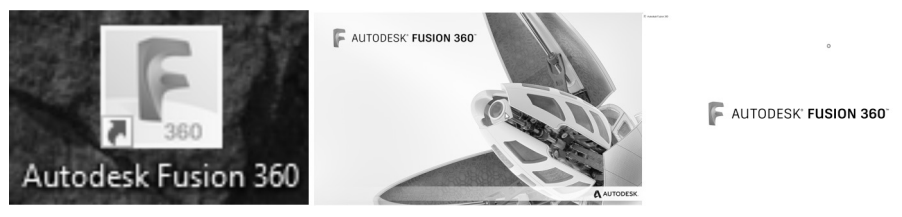

Abb. 1.2: Icon für FUSION 360 und Vorlaufbilder in der Startphase

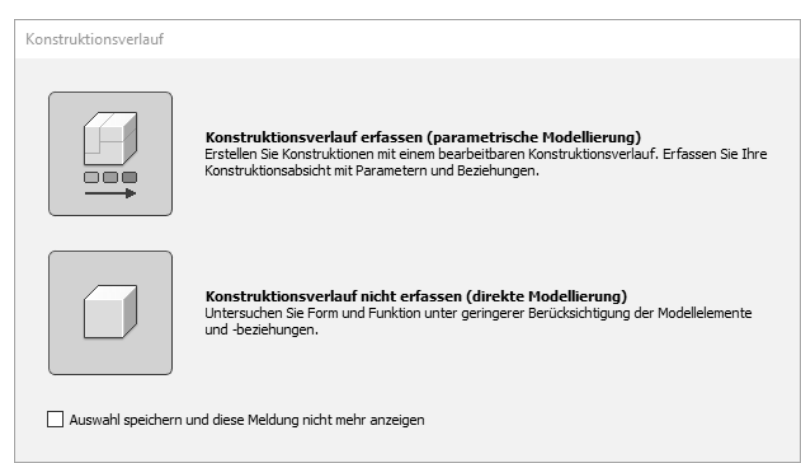

Abb. 1.3: Modellierungsmodus parametrisch oder direkt

Abhängig von den Vorgabeeinstellungen des Programms kann beim Start vor der Benutzeroberfläche noch die Anfrage nach dem MODELLIERUNGSMODUS erscheinen. Wählen Sie hier standardmäßig KONSTRUKTIONSVERLAUF ERFASSEN. Der MODELLIERUNGSMODUS legt fest, ob die einzelnen Konstruktionsschritte in der Verlaufsreihenfolge protokolliert werden sollen oder nicht. Das entscheidet dann darüber, ob die benutzten Abmessungen gleichzeitig in einer PARAMETERTABELLE gespeichert werden sollen.

Solange der Konstruktionsverlauf erfasst wird, können Sie die Konstruktionsschritte später über die zeitliche Reihenfolge, die in der ZEITACHSE grafisch dargestellt wird, rückgängig machen und auch über die Parametertabelle ändern. Das ist die PARAMETRISCHE MODELLIERUNG.

Wird der Konstruktionsverlauf nicht erfasst, dann ist der jeweilige Stand der Konstruktion praktisch ein Unikat und kann später nicht variiert werden und es können keine Produktvarianten über Änderung von Konstruktionsparametern abgeleitet werden. Deshalb nennt sich diese Methode dann DIREKTE MODELLIERUNG. Die damit erstellten Bauteile bezeichnet man als BASISBAUTEILE.

Die wichtigsten Bereiche der Benutzeroberfläche zeigt Abbildung 1.4. In diesem Beispiel wurde eine ziemlich willkürliche Konstruktion erstellt, die dann als fertige Konstruktion in der Gruppe DATEN angezeigt wird und dort durch einen Doppelklick zur Weiterbearbeitung geöffnet wurde. Die geometrische Form der Konstruktion hat keine besondere Bedeutung. Eine kleine 3D-Konstruktion ist hier nur nötig, um möglichst viele Elemente der Bedienoberfläche vorzustellen.

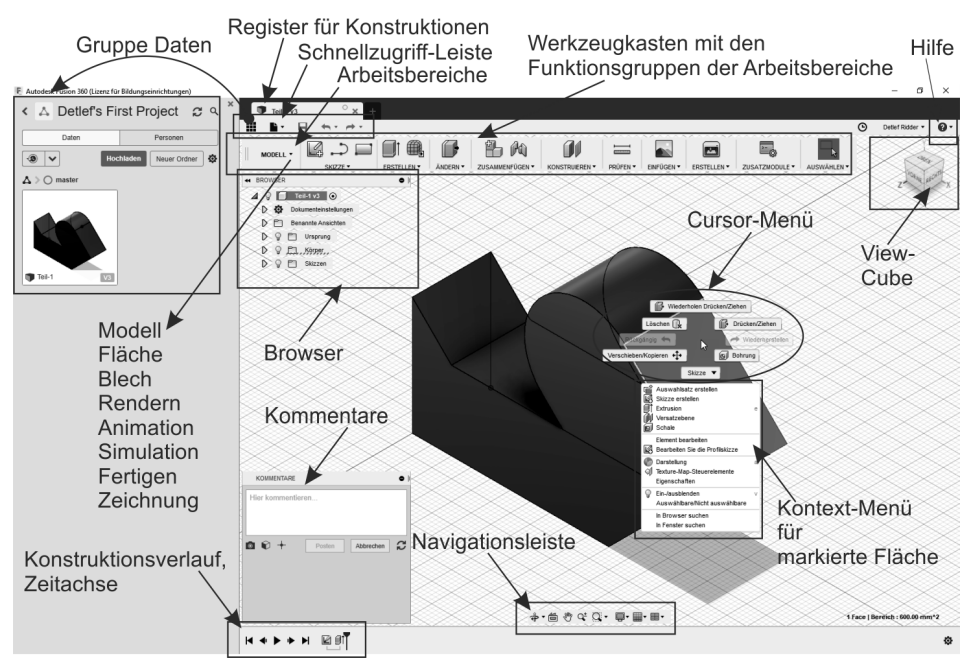

Abb. 1.4: Benutzeroberfläche von Fusion 360

Außerdem ist bei dem hier konstruierten Beispiel eine Fläche des Volumenkörpers markiert worden, um die Möglichkeiten des CURSORMENÜS und des KON-TEXTMENÜS zu demonstrieren.

# 1.4.1 Die Gruppe Daten

Die Gruppe DATEN wird über die SCHNELLZUGRIFF-Leiste aktiviert und bietet den Zugriff auf bereits erstellte Konstruktionen an (Abbildung 1.5). Es gibt eine Gliederung Ihrer Arbeiten in *Projekte*, darunter können Sie *Ordner* und *Unterordner* einrichten und darin die einzelnen Konstruktionen. Über < bzw. ZURÜCK> können Sie von der Anzeige der aktuellen *Konstruktionen und Ordner* (Abbildung 1.5 links) in die Übersicht der *Projekte* (Abbildung 1.5 rechts) umschalten. Sie finden dort auch die Schaltflächen NEUER ORDNER bzw. NEUES PROJEKT, um neue *Ordner* bzw. *Projekte* anzulegen.

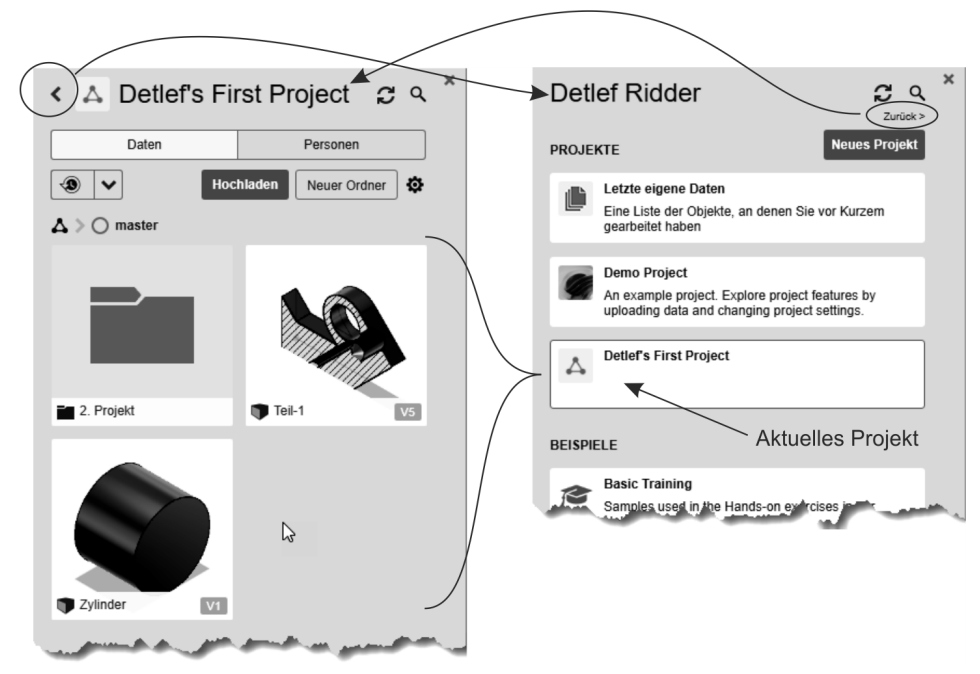

Abb. 1.5: Gruppe DATEN mit Projekten bzw. Ordnern und Konstruktionen

Die Anzahl der *Versionen* einer Konstruktion können Sie im Vorschaubild rechts unten sehen. Mit einem Klick darauf werden sie angezeigt, erst nur die drei letzten, aber Sie können auf ALLE X VERSIONEN ANZEIGEN klicken (Abbildung 1.6).

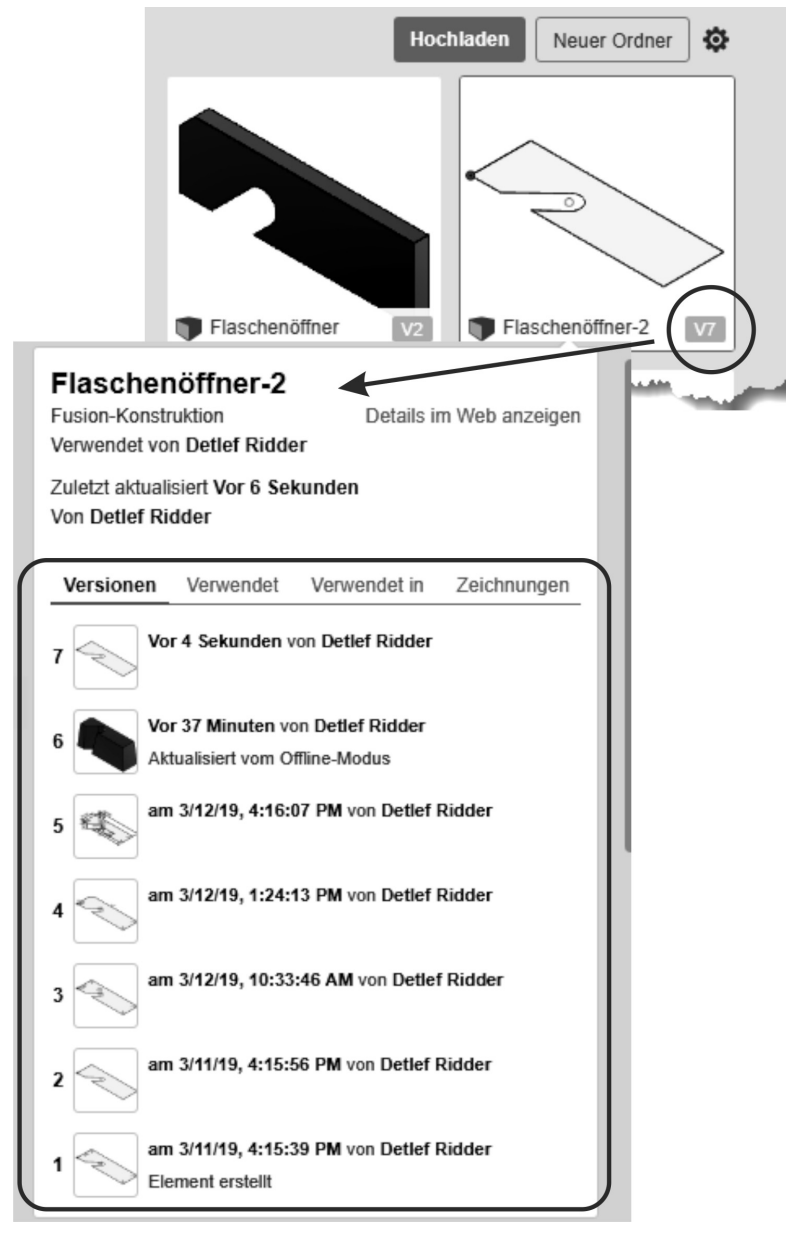

Abb. 1.6: Versionsverwaltung

Die Dateianzeige kann über die Einstellungen auch in eine zeitliche Reihenfolge gebracht werden und statt in Rasterform etwas kompakter in Listenform gestaltet werden (Abbildung 1.7).

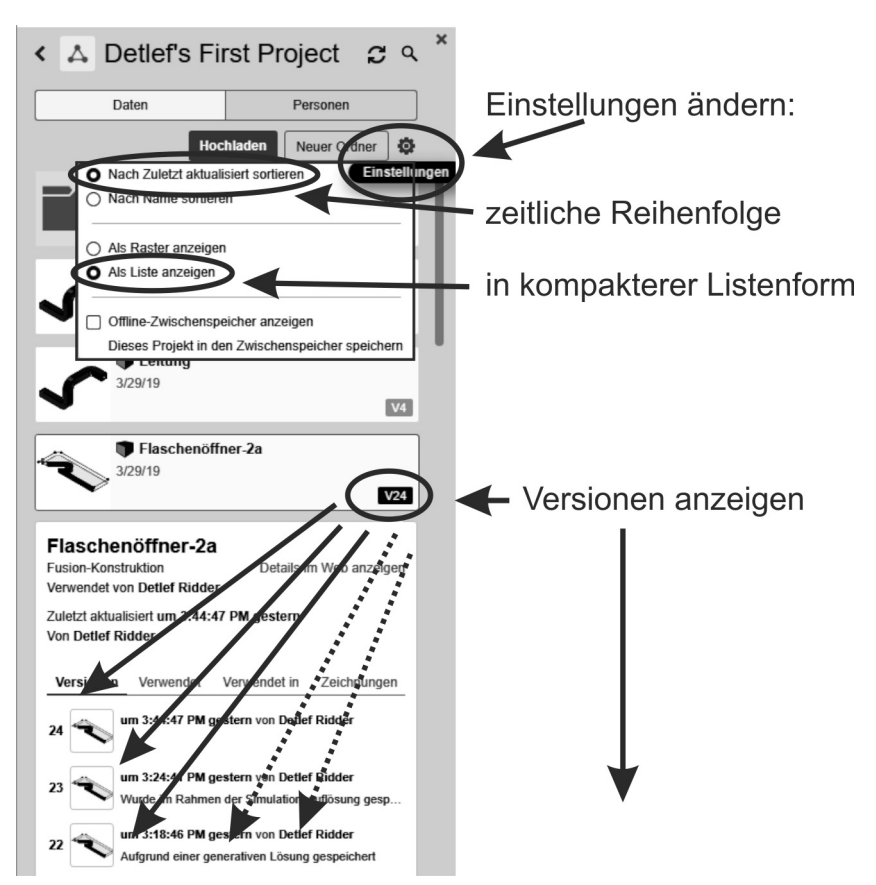

Abb. 1.7: Dateien in zeitlicher Reihenfolge

# 1.4.2 Die Schnellzugriff-Leiste

In der SCHNELLZUGRIFF-Leiste finden Sie die wichtigsten Funktionen zur Dateiverwaltung (Abbildung 1.8). Außerdem können Sie mit ZURÜCK und WIEDERHER-STELLEN einzelne Konstruktionsschritte zurückgehen und wieder vorwärtsgehen, auch mehrfach.

Die Dateiverwaltungsfunktionen sind:

- NEUE KONSTRUKTION Hiermit beginnen Sie im aktuellen Projekt und im aktuellen Ordner eine neue 3D-Konstruktion.
- NEUE ZEICHNUNG Hiermit erstellen Sie zu einer 3D-Konstruktion die üblichen 2D-Ansichten einer Standard-Zeichnung.
- ÖFFNEN <u>Strg</u>+0 öffnet eine Fusion-Konstruktion oder -Zeichnung aus der Cloud oder auf Ihrem PC.

Kapitel 1 Allgemeine Informationen und Benutzeroberfläche liedenertesteller. Neue Konstruktion Neue Zeichnung Öffnen... Strg+O Wiederhergestellte Dokumente (0) öffnen Hochladen... Speichern Strg+S Speichern unter... Exportieren... 3D-Drucken Bild erfassen... Freigeben ٠ Details im Web anzeigen Ansicht

Abb. 1.8: SCHNELLZUGRIFF-Leiste

- SPEICHERN <u>Strg</u>+<u>S</u> speichert eine Fusion-Konstruktion oder -Zeichnung in der Cloud.
- SPEICHERN UNTER speichert eine Fusion-Konstruktion oder -Zeichnung in der Cloud, auch in einem anderen Projekt oder Ordner, oder auf Ihrem PC.
- EXPORTIEREN dient zur Ausgabe Ihrer Konstruktion in einem Austauschformat für 3D-Modelle wie
  - F3D Fusion-3D-Format,
  - IGS allgemeines Austauschformat (Initial Graphics Exchange Specification),
  - SAT Austauschformat vieler CAD-Systeme, die auf dem ACIS-Geometrie-Kern basieren (Standard ACIS Text),
  - SMT Austauschformat zu Fusion und Inventor (Shape Manager Text),
  - STP allgemeines Austauschformat **STEP**.
- 3D-DRUCKEN überträgt die Modelldaten an einen 3D-Druckdienst oder an ein 3D-Druckprogramm.
- BILD ERFASSEN erzeugt Bilder mit wählbarer Auflösung im Format PNG, JPG oder TIF.

- FREIGEBEN erstellt wahlweise
  - einen Screencast mit einem Rekorder, den Sie von Autodesk herunterladen können,
  - eine öffentliche Verknüpfung,
  - eine Abbildung in der Fusion 360 Galerie,
  - eine Ansicht für die GrabCAD-Plattform.
- DETAILS IM WEB ANZEIGEN generiert eine Ansicht in Ihrem Fusion-Cloudbereich.
- ANSICHT Hiermit konfigurieren Sie die Benutzeroberfläche, indem Sie folgende Elemente ein- oder ausschalten:
  - VIEWCUBE zur Ansichtssteuerung,
  - BROWSER für die Übersicht über die Konstruktionsschritte,
  - KOMMENTARE für den Austausch von Informationen mit Projektpartnern,
  - TEXTBEFEHLE zur manuellen Eingabe,
  - WERKZEUGKASTEN mit den wichtigsten Funktionen,
  - NAVIGATIONSLEISTE zur detaillierten Gestaltung der Ansicht(en),
  - GRUPPE DATEN für die Verwaltung von Konstruktionen und Projekten in einer Ordnerstruktur.

### 1.4.3 Der Werkzeugkasten

Im WERKZEUGKASTEN kann links der gewünschte ARBEITSBEREICH ausgewählt werden, zu dem dann rechts daneben die zugehörigen Funktionen in Form von Aufklappmenüs mit Unterfunktionen erscheinen (Abbildung 1.9).

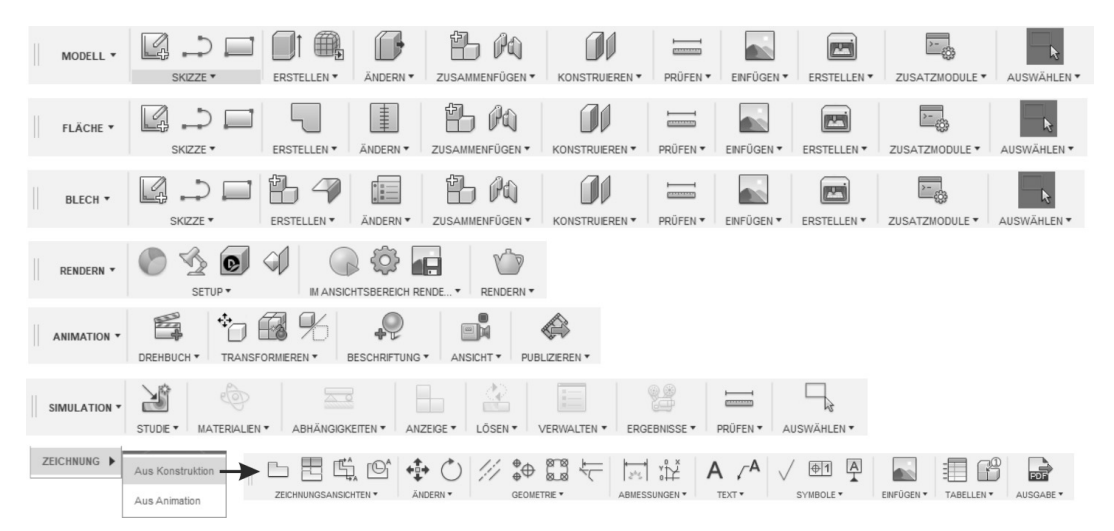

Abb. 1.9: Werkzeugkasten mit den verschiedenen Arbeitsbereichen und deren Funktionen

© des Titels »Autodesk Fusion 360« (ISBN 9783747500309) 2019 by mitp Verlags GmbH & Co. KG, Frechen. Nähere Informationen unter: http://www.mitp.de/0030 Folgende *Arbeitsbereiche* sind bei parametrischer Modellierungsart verfügbar:

- MODELL Das ist der normale Bereich, um Konstruktionen zu erstellen, üblicherweise zunächst als 2D-Skizze, aus der dann mit den Erstellungswerkzeugen wie EXTRUSION oder ROTATION die Volumenkörper entstehen. Mehrere Volumenkörper können zu Baugruppen zusammengefügt und auch mit Gelenken versehen werden. Unter ERSTELLEN können Sie dann den Volumenkörper an ein Programm zum 3D-Druck weitergeben oder an einen 3D-Druck-Service schicken.
- FLÄCHE Mit diesen Werkzeugen können Sie ähnlich wie Volumenkörper Flächen und Flächenverbände erstellen und kombinieren. Auch können hier aus komplett geschlossenen Flächenmodellen wieder Volumenkörper erzeugt werden. Am Schluss ist hier ebenfalls ein 3D-Druck möglich.
- BLECH enthält die Werkzeuge, um Blechkonstruktionen über verschiedenste Biege- und Stanzoperationen zu gestalten.
- RENDER umfasst die Werkzeuge zur Erzeugung einer fotorealistischen grafischen Darstellung.
- ANIMATION Hiermit können Baugruppen in Bewegung gesetzt und auch explodiert werden.
- SIMULATION Bauteile können hiermit bezüglich statischer Belastungen geprüft werden und Baugruppen können auch dynamisch getestet werden.
- ZEICHNUNG Mit diesen Werkzeugen werden die herkömmlichen Zeichnungsansichten von Bauteilen und Baugruppen mit Bemaßung und Beschriftung und auch mit Stücklisten erzeugt.

Bei direkter Modellierungsart, also ohne Parameter und ohne Zeitleiste, sind zusätzlich noch folgende *Arbeitsbereiche* verfügbar (Abbildung 1.10):

- FORMEN Hier sind Funktionen für das Modellieren freier Formen enthalten. Die Flächen können in T-SPLINES umgewandelt werden, um weitreichende Modellierungsmöglichkeiten zu erlauben.
- NETZ Netze aus Facetten können aus vorhandenen Volumenkörpern erzeugt oder importiert werden und mit speziellen Netzbearbeitungen modelliert werden.

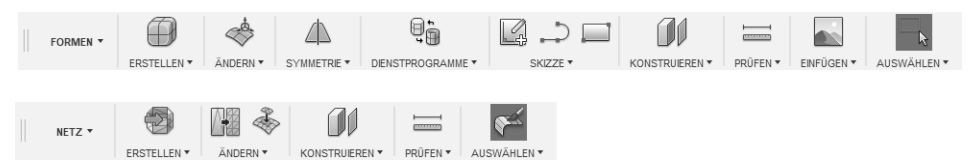

Abb. 1.10: Arbeitsbereiche FORMEN und NETZ bei direkter Modellierung

Der Arbeitsbereich BLECH ist bei direkter Modellierung dann nicht verfügbar, weil dafür Parametrik nötig ist.

### Parametrische oder direkte Modellierung – Tipp

Die Wahl zwischen parametrischer oder direkter Modellierung wird normalerweise beim Start einer neuen Konstruktion getroffen. Sie können aber nach Rechtsklick auf den obersten BROWSER-Knoten am unteren Ende des KONTEXT-MENÜS jederzeit auch zwischen KONSTRUKTIONSVERLAUF ERFASSEN (parametrisch) und KONSTRUKTIONSVERLAUF NICHT ERFASSEN (direkt, nichtparametrisch) umschalten

# 1.4.4 Autodesk-Account, Voreinstellungen und Hilfe-Menü

Oben rechts am Rand der Benutzeroberfläche liegen die *Informationsbereiche* (Abbildung 1.11).

Über das Uhrensymbol 🕑 können Sie den JOB-STATUS abfragen, nämlich ob Berechnungen für generatives Design oder Simulation in Arbeit oder abgeschlossen sind. Auch über Hochladevorgänge können Sie sich hier informieren. Des Weiteren können Sie hier vom *Online-Modus* in den *Offline-Modus* schalten und umgekehrt. Sobald Sie den *Offline-Modus* beenden, werden Ihre Offline-Konstruktionen automatisch hochgeladen.

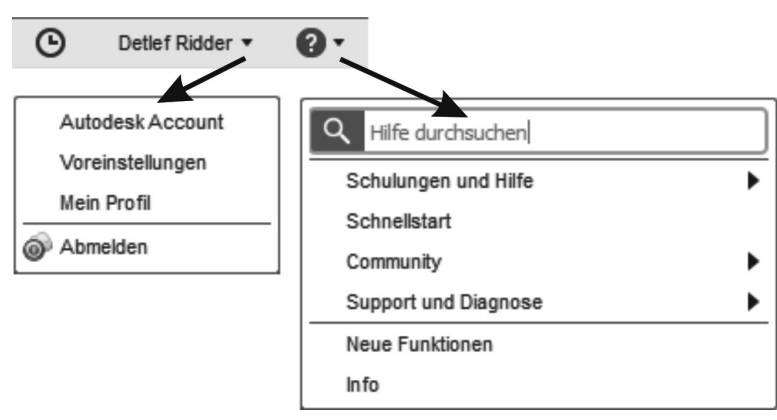

Abb. 1.11: Das Hilfe-Menü

Falls die Internet-Leitung nicht verfügbar ist, können Sie mit dem letzten Stand der Konstruktionen lokal arbeiten und der Job-Status wird wie in Abbildung 1.12 angezeigt. Unter Ihrem *Benutzernamen* finden Sie den direkten Zugang zu Ihrem AUTODESK ACCOUNT.

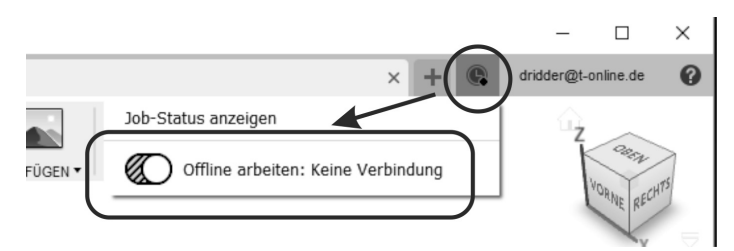

Abb. 1.12: Job-Status ohne Internet

In der nächsten Funktion VOREINSTELLUNGEN finden sich ganz generelle Einstellungen, die Ihre gesamte Arbeit mit dem Programm betreffen (Abbildung 1.13).

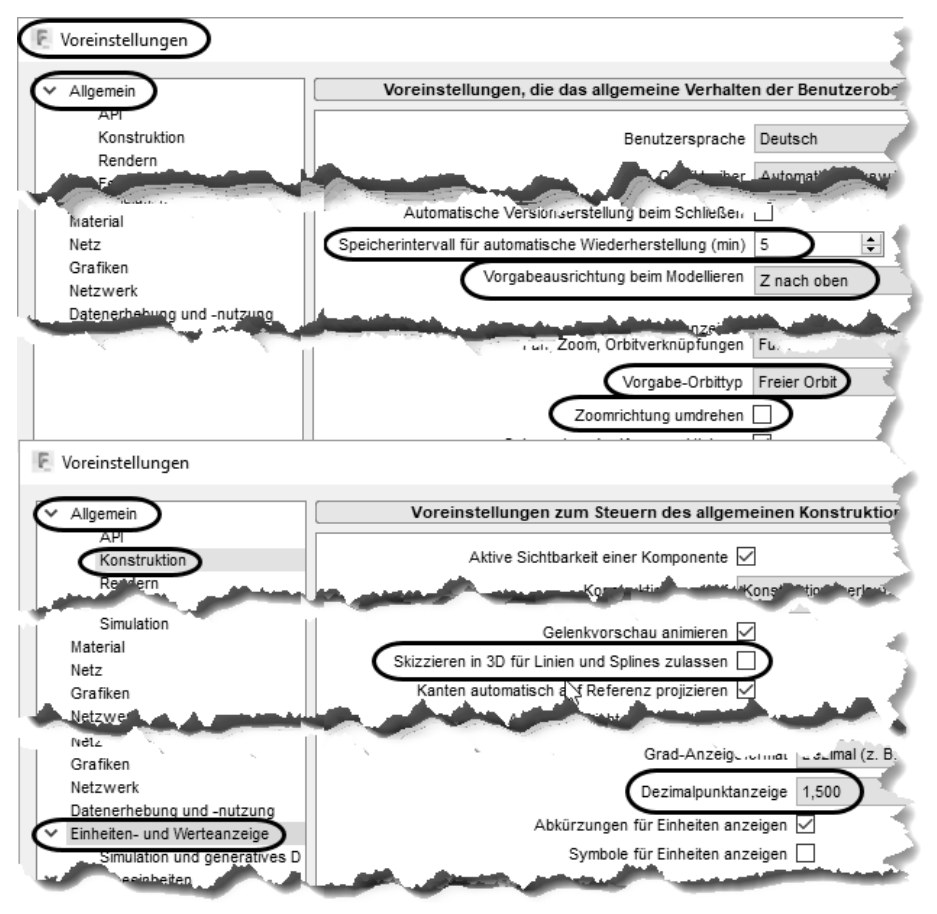

Abb. 1.13: Allgemeine Voreinstellungen

Im Bereich ALLGEMEIN können Sie beispielsweise die *Spracheinstellung* ändern, die dann nach erneutem Programmstart wirksam wird. Interessant ist hier insbeson-

dere das SPEICHERINTERVALL FÜR AUTOMATISCHE WIEDERHERSTELLUNG. Geometrisch interessant ist die VORGABEAUSRICHTUNG BEIM MODELLIEREN, die ich lieber auf **Z nach oben** ändere. Beim VORGABE-ORBITTYP bevorzuge ich den flexibleren **Freien Orbit**. ZOOMRICHTUNG UMDREHEN ist für diejenigen interessant, die eine andere Rollrichtung bei der Maus wie beispielsweise in Inventor gewöhnt sind.

Unter ALLGEMEIN KONSTRUKTION können Sie für 3D-Konstruktionen die Eingabe *dreidimensionaler Koordinaten für Linien und Splines* aktivieren.

Unter EINHEITEN- UND WERTEANZEIGE können Sie auf Dezimalkomma umstellen.

Unter Vorschau können Sie einige neue Funktionen aktivieren, die sich noch im Teststadium befinden (Abbildung 1.14).

|                                                                                                    | Voreinatendingen zum reaten der Freview-Funktion                                                                                                    |   |
|----------------------------------------------------------------------------------------------------|----------------------------------------------------------------------------------------------------|---|
| API<br>Konstruktion                                                                                                    | Netz-Arbeitsbereich                                                                                                    | _ |
| Rendern<br>Fertigen<br>Zeichnung<br>Simulation                                                                                                    | Fügt einen neuen Netz-Arbeitsbereich mit Werkzeugen zum Bearbeiten und Reparieren von Netzkörpern hinzu.<br>Fügt außerdem zwei neue Skizzierwerkzeuge für<br>Reverse Engineering hinzu, sodass Sie Querschnitte eines Netzes erstellen und daraus Skizzenprofile generieren<br>können.                                                                                                    |   |
| Material<br>Netz<br>Grafiken<br>Netzwerk<br>Datenerhebung und -nutzung                                                                                          | Mithilfe des Ereignissimulationstudientyps können Sie nichtlineare, zeitabhängige und dynamische Ereignisse<br>simulieren, für die die Auswirkungen der Geschwindigkeit, Beschleunigung, Dämpfung und Masse wichtig sind.<br>Außerdem können Sie zeitabhängige Lasten und Verschiebungen definieren. Diese Simulationen beinhalten in der<br>Regel Ereignisse mit kurzer Dauer, z.B. Aufschlage, Fallprüfungen und Schapperschlüsse.                                                                                                    |   |
| Einheiten- und Werteanzeige<br>Simulation und generatives Desig<br>Vorgabeeinheiten<br>Konstruktion<br>Fertigen<br>Simulation und generatives Desig<br>Vorschau | ✓ Arbeitsbereich Fertigen - Maschinenkonfigurationen<br>Die erste Phase der Maschinendefinitionen wurde zu Autodesk Fusion 360 hinzugefügt. Darin finden Sie<br>grundlegende Informationen dazu, wie eine Maschine im Arbeitsbereich Fertigen verwendet wird. Eine<br>Maschinerkonfiguration enthält Informationen zur Maschine wie z. B. Achsen, maximale Spindeldreitzahl,<br>Vorschub-Begrenzungen, Druckkonfigurationen und mehr. Damit kann Fusion 360 den Benutzer vor potenziellen<br>Problemen warnen sowie bei der Planung der Werkzeugwege und der Konfiguration der Ausgabeprogramme<br>helfen.                   |   |
|                                                                                                    | Fügt ausgewählte additive Fertigungsmaschinen<br>Fügt ausgewählte additive Fertigungsmaschinen (3D-Druck) zum Arbeitsbereich Fertigen hinzu. In dieser<br>Anfangsphase können Benutzer eine additive Maschine auswählen, Druckparameter festlegen, ein Bauteil<br>manuell auf der Grundplatte positionieren und ausrichten, Auflagerstrukturen erzeugen sowie entweder eine<br>Build-Datei für ausgewählte Maschinen erstellen oder eine 3MF-Datei für alle Maschinen exporteren. Beachten<br>Sie, dass das Attwieren dieser Vorschaufunktion auch zum Aktivieren der Funktion Maschinenkonfiguration (siehu<br>oben) führt. | e |
|                                                                                                    | Vorschau der Benutzeroberfläche<br>Ändert die vorgabemäßige Benutzeroberfläche in eine Anzeige mit Registerkarten. Enthält neue Terminologie und<br>visuelle Bearbeitungen. Aktivieren Sie diese Option, klicken Sie auf OK, und starten Sie Fusion 360 neu, wenn Sie<br>diese Vorschau testen möchten. Deaktivieren Sie die Option, klicken Sie auf OK, und führen Sie einen Neustart<br>durch, um die alte Benutzeroberfläche wiederherzustellen.                                                                                                    | 1 |

Abb. 1.14: Neue aktivierbare Funktionen im Teststadium

# 1.4.5 Der ViewCube

Der VIEWCUBE ist ein ideales Werkzeug zur Einstellung der Ansichtsrichtung. Sie brauchen nur auf eine der Seiten zu klicken, um die *Standard-Ansichten* zu erhalten. Mit einem Klick auf eine der Ecken erhalten Sie die *Iso-Ansichten*. Über die Optionen am VIEWCUBE können Sie zwischen *perspektivischer* und *orthogonaler Darstellung* wählen. Die Option PERSPEKTIVE MIT ORTHOGONALEN FLÄCHEN bedeutet, dass die Perspektive nur wirkt, wenn die gewählte Ansicht keine der orthogonalen ist.

#### Kapitel 1 Allgemeine Informationen und Benutzeroberfläche

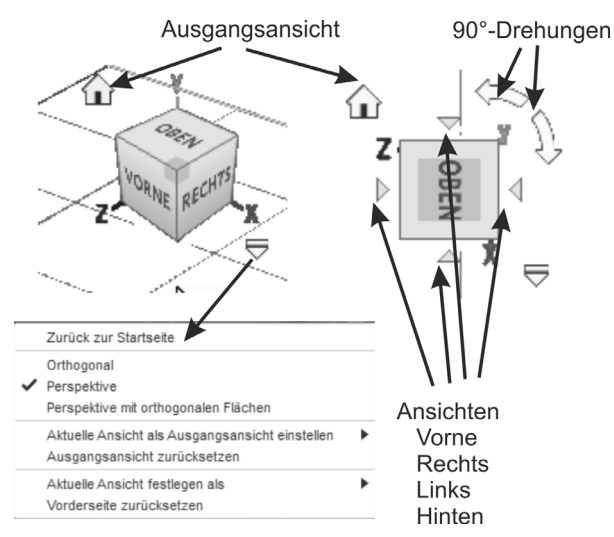

Abb. 1.15: VIEWCUBE mit Bedienelementen

Andere Funktionen zum Schwenken der Ansicht finden sich in der NAVIGATIONS-LEISTE (siehe Abschnitt 1.4.6, »Die Navigationsleiste«).

# 1.4.6 Die Navigationsleiste

Wie es der Name schon sagt, enthält die NAVIGATIONSLEISTE hauptsächlich Werkzeuge zum Navigieren im Projekt, d.h. zum Einstellen der Ansicht.

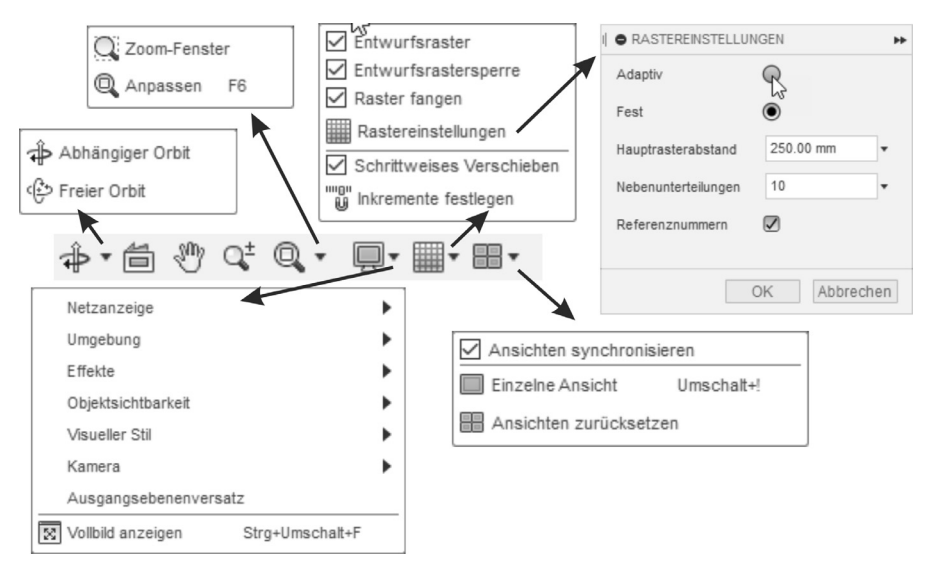

Abb. 1.16: Navigationsleiste mit Untermenüs

■ ORBIT – dient zum Schwenken der Ansicht mit gedrückter Maustaste. Alternativ kann die Funktion auch mit der Kombination <u>Shift</u>-Taste und gedrücktes Mausrad ausgeführt werden. Die Standard-Option ist der FREIE ORBIT. Im Dropdown-Menü darunter verbirgt sich der ABHÄNGIGE ORBIT. Er hebt sich auf dem Bildschirm durch eine sehr schwache Markierung mit einem großen Kreis und vier Achsenmarken nur wenig vom Hintergrund ab. Am besten ist er zu erkennen, wenn Sie bei den ANZEIGEEINSTELLUNGEN (fünf Werkzeuge weiter rechts) unter UMGEBUNG dann DUNKLER HIMMEL aktivieren (Abbildung 1.17). Je nachdem, wo der Cursor steht, wird unterschiedlich geschwenkt. Mit diesem Modus kann man viel gezieltere Schwenks ausführen als mit dem FREIEN ORBIT. Das Problem ist nur, dass die Markierung oft schwer zu sehen ist.

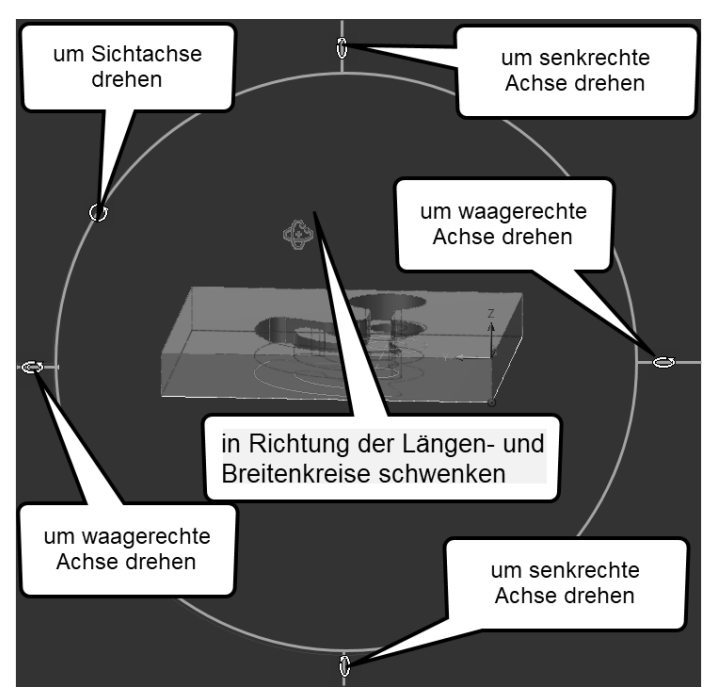

Abb. 1.17: Abhängiger Orbit mit Markierung und unterschiedlichen Cursor-Funktionen

- AUSRICHTEN NACH Hiermit können Sie die aktuelle Ansicht nach einer gewählten Fläche in der Konstruktion ausrichten.
- PAN Damit verschieben Sie den Ansichtsbereich mit gedrückter Maustaste. Alternativ bewegen Sie für die PAN-Aktion die Maus bei gedrücktem Mausrad.
- ZOOM erlaubt das Vergrößern oder Verkleinern des Ansichtsbereichs, indem Sie mit gedrückter Maustaste nach oben oder unten fahren. Alternativ wird durch Rollen des Mausrades gezoomt.

#### Kapitel 1

Allgemeine Informationen und Benutzeroberfläche

- ANPASSEN
  - ZOOM-FENSTER vergrößert einen als Fenster gewählten Bereich auf die gesamte Zeichenfläche.
  - ANPASSEN zoomt das gesamte Projekt auf das Zeichenfenster. Alternativ können Sie das auch mit einem Doppelklick aufs Mausrad erreichen.
- ANZEIGEEINSTELLUNGEN
  - VISUELLE STILE Hier stehen verschiedene Darstellungen der Oberflächen zur Verfügung wie schattiert mit und ohne Kanten, Drahtmodell mit oder ohne verdeckte Kanten.
  - NETZANZEIGE steuert die Darstellung von Netzkörpern.
  - UMGEBUNG erlaubt die Wahl zwischen verschiedenfarbigem Umgebungslicht.
  - EFFEKTE Hier können diverse Effekte aktiviert werden, die für eine realistische Darstellung nötig sind.
  - OBJEKTSICHTBARKEIT steuert die Sichtbarkeit diverser Projekthilfsmittel.
  - KAMERA Hier können Sie so wie oben beim VIEWCUBE (siehe Abschnitt 1.4.5, »Der ViewCube«) zwischen perspektivischer und orthogonaler Darstellung wählen und auch die Option PERSPEKTIVE MIT ORTHOGONALEN FLÄCHEN aktivieren.
  - AUSGANGSEBENENVERSATZ Hiermit können Sie die Ebene für die visuellen Effekte unabhängig von der Vorgabeebene wählen.
  - VOLLBILD <u>Strg</u>+<u>Shift</u>+<u>F</u> Der Vollbildmodus unterdrückt die Darstellung der Programmleiste.
- RASTER UND OBJEKTFÄNGE
  - Unter ENTWURFSRASTER kann hier die Rasterdarstellung für den Modellbereich aktiviert werden. Das ist aber nicht die Rasterdarstellung der Skizzierebene, die nämlich erst im Skizzenmodus in der Skizzierpalette aktiviert wird.
  - Aber hier muss die Option RASTER FANGEN aktiviert sein, damit im Skizzenmodus der Zeichen-Cursor auf den Positionen des Skizzenrasters einrastet.
  - Unter RASTEREINSTELLUNGEN können Sie den HAUPTRASTERABSTAND für beide Raster einstellen sowie die Anzahl der NEBENUNTERTEILUNGEN. Mit der Option REFERENZNUMMERN können in der Skizze die Achsen automatisch beschriftet werden. Die Option ADAPTIV führt hier beim Zoomen zu einer Vergröberung des Rasters, was nicht so praktisch ist.
  - Mit SCHRITTWEISES VERSCHIEBEN können Sie für das interaktive Verschieben und Drehen von Objekten die Schritte aktivieren, die im nächsten Menüpunkt INKREMENTE FESTLEGEN unter LINEARE INKREMENTE und ROTA-TIONSSCHRITTE definiert werden.

ANSICHTSFENSTER – Hier können Sie die Bildschirmfläche mit MEHRERE ANSICHTEN in vier Ansichten aufteilen. Mit EINZELNE ANSICHT geht es wieder zurück. ANSICHTEN SYNCHRONISIEREN wird verwendet, um die Ansichten gegeneinander nach Änderungen wieder auszurichten.

#### 1.4.7 Der Browser

Im BROWSER zeigt sich die Struktur des gesamten Projekts. Es gibt verschiedene Knoten, die oft noch Untergliederungen enthalten. Unter dem obersten Knoten finden sich die DOKUMENTEINSTELLUNGEN, die lediglich die Einstellung der ZEI-CHENEINHEITEN enthält, vorgabemäßig sind es **mm**.

Darunter liegen die BENANNTEN ANSICHTEN, unter denen Sie die Ansichten OBEN, VORNE, RECHTS und STARTSEITE durch Anklicken aktivieren können. Die START-SEITE ist eine isometrische Ansicht.

Unter URSPRUNG finden Sie die *orthogonalen Ebenen*, die *x*-, *y*- und *z*-Achsen und den Nullpunkt. Sie können hier auch wieder sichtbar gemacht oder ausgeschaltet werden.

Darunter finden sich dann die dreidimensionalen Körper und die zweidimensionalen Skizzen des Projekts.

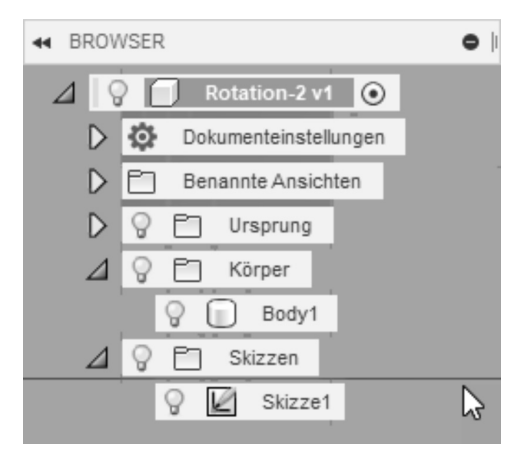

Abb. 1.18: Browser eines Beispielteils

#### 1.4.8 Die Kommentare

Im Bereich KOMMENTARE können Informationen zur Konstruktion für die Kommunikation mit Projektpartnern eingegeben werden.

#### Kapitel 1 Allgemeine Informationen und Benutzeroberfläche

| KOMMENTARE                                      | والمراجعين والمحاطر            |                    |
|-------------------------------------------------|--------------------------------|--------------------|
| Hier kommentieren                               | V6 Detlef Ridder               | 2:46:10 PM gestern |
| De to Hondrad Station of the Posten Abbrechen C | See Se                         | ×                  |
| V6 Detlef Ridder 2:46:35 PM gestern             | Bohrung anpassen               |                    |
| 6                                               | Detlef Ridder<br>Wird gemacht! | 2:47:35 PM gestern |
|                                                 | Antworten                      |                    |
| Schnittdarstellung                              | V6 Detlef Ridder               | 2:45:05 PM gestern |
| Antworten                                       | °                              |                    |

Abb. 1.19: Kommentare mit drei Eintragungen

# 1.4.9 Die Zeitachse

Die ZEITACHSE gibt den zeitlichen Ablauf des Projekts wieder. Hier können Sie die Historie der Konstruktion virtuell durchlaufen, indem Sie entweder die *Zeitmarke* manuell verschieben oder mit den Pfeilsymbolen auf der linken Seite arbeiten. Hier können Sie auch auf die einzelnen Konstruktionselemente rechtsklicken, um sie nachträglich weiterzubearbeiten.

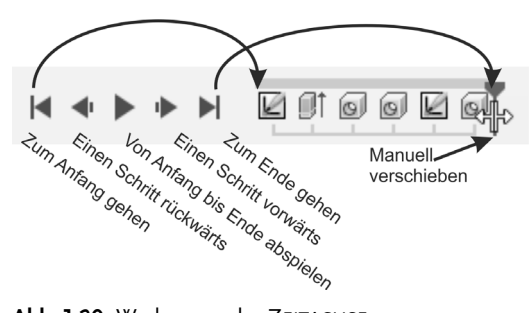

Abb. 1.20: Werkzeuge der ZEITACHSE

Die ZEITACHSE und damit die hier gezeigte Verwaltung des Konstruktionsablaufs kann mit MODELL|ERSTELLEN|BASISELEMENT ERSTELLEN abgeschaltet werden. Damit ist dann auch die Erfassung von Konstruktionsparametern deaktiviert. Das ist für manche Konstruktionsschritte wie beispielsweise die Freiformmodellierung von T-Spline-Flächen nötig.

### 1.4.10 Cursor-Menü und Kontextmenü

Immer wenn Sie Objekte mit einem Klick markieren und dann rechtsklicken, erscheinen das CURSOR-MENÜ und das KONTEXTMENÜ wie in Abbildung 1.21 gezeigt. Dort finden Sie nützliche Funktionen, die im Zusammenhang mit dem markierten Objekt angewendet werden können.

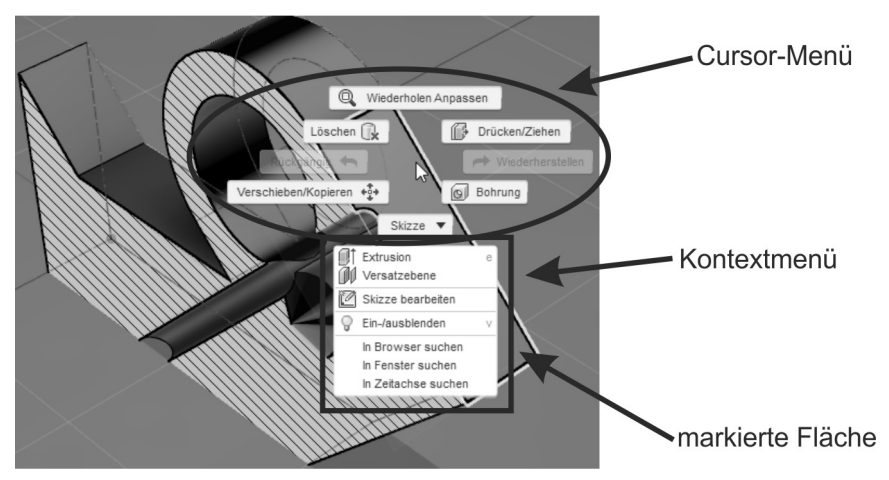

Abb. 1.21: Cursor- und Kontextmenü bei einer markierten Fläche

# 1.5 Konstruktionsverfahren

FUSION 360 kennt verschiedene Konstruktionsweisen für die Erstellung der dreidimensionalen Objekte:

- Bei der *Volumenkörpermodellierung aus Grundkörpern* werden Objekte durch Kombination dieser einfachen Körper erstellt.
- Bei der *Volumenkörpermodellierung aus* zwei- und/oder dreidimensionalen *Skizzen* entstehen die Körper durch Bewegung dieser Profile.
- Auch die Konstruktionen im Bereich FLÄCHE können ähnlich aus Grundformen oder bewegten Profilen erzeugt werden.
- Die *Flächenmodellierung* erstellt ähnlich wie die vorangegangene parametrische Volumenmodellierung Flächen und kann sie verbinden und auch frei modellieren. Beim Freimodellieren werden dann allerdings Parametrik und Zeitachse abgeschaltet.

Bei den Volumenkörper- und Flächenmodellierungen können Sie *mit* aktivierter Parametrik und Zeitleiste arbeiten oder auch *ohne*. Im letzteren Fall werden dann keine Parameter und Konstruktionsverläufe für spätere Variationen gespeichert. Dafür können dann aber diese Volumenkörper und Flächen mit den Techniken der Freiformmodellierung bearbeitet werden.  BLECH – Bei dieser Modellierungsart geht es um spezielle Konstruktionen für Blech-Biegeteile. Sie ist nur bei parametrischer Modellierung mit aktivierter Zeitleiste möglich.

Die nächsten beiden Modellierungsarten sind nur im direkten Modellierungsmodus ohne Parametrik und Zeitleiste möglich:

- Die *Freiformmodellierung* ermöglicht eine sehr freie Gestaltung von Volumenkörpern aus *Basisformen*, die praktisch ähnlich wie *Knete* modelliert werden können.
- Die *Netzmodellierung* importiert Netzkonstrukte aus STL- oder OBJ-Dateien oder wandelt Volumenkörper in Netze um und erlaubt spezielle Modellierfunktionen für facettierte Netze.

# 1.5.1 Volumenkörpermodellierung aus Grundkörpern

Mit dieser Volumenkörpermodellierung können Sie Konstruktionen aus vorgegebenen Standardköpern zusammensetzen. Dafür stehen QUADER, ZYLINDER, KUGEL, TORUS, SPIRALE und LEITUNG zur Verfügung. Unter LEITUNG sind runde, dreieckige und quadratische Querschnitte mit oder ohne Hohlraum innen möglich.

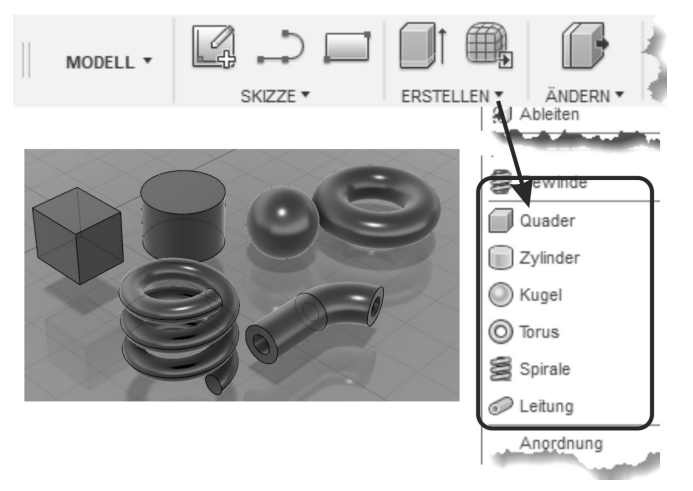

Abb. 1.22: Grundkörper für die Volumenkörpermodellierung

Die Grundkörper lassen sich zu komplexeren Objekten mithilfe der Boole'schen Operationen kombinieren (Abbildung 1.23):

- Verbinden Mit VERBINDEN werden Volumenkörper zu einem Gesamtvolumen verschmolzen,
- Ausschneiden Bei AUSSCHNEIDEN wird von einem Basisvolumen ein anderes Volumen abgezogen, also die Differenz zwischen Volumen gebildet,
- Schnittmenge Die SCHNITTMENGE liefert das Volumen, das den beteiligten Volumenkörpern gemeinsam ist.

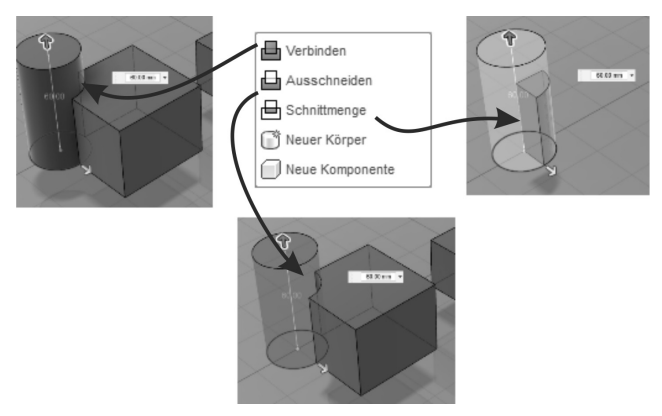

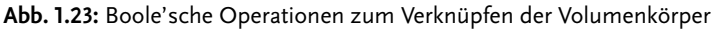

#### 1.5.2 Volumenkörpermodellierung über Skizzen

Bei dieser Modellierung werden zunächst Skizzen erstellt (Abbildung 1.24, Abbildung 1.25) und dann bemaßt. Sofern die parametrische Modellierungsart aktiviert ist, können die Maße dann über eine Parametertabelle (Abbildung 1.26) nachträglich geändert und damit die Konstruktionen variiert werden. Das entspricht dem Vorgehen der Programmsysteme INVENTOR und SOLIDWORKS.

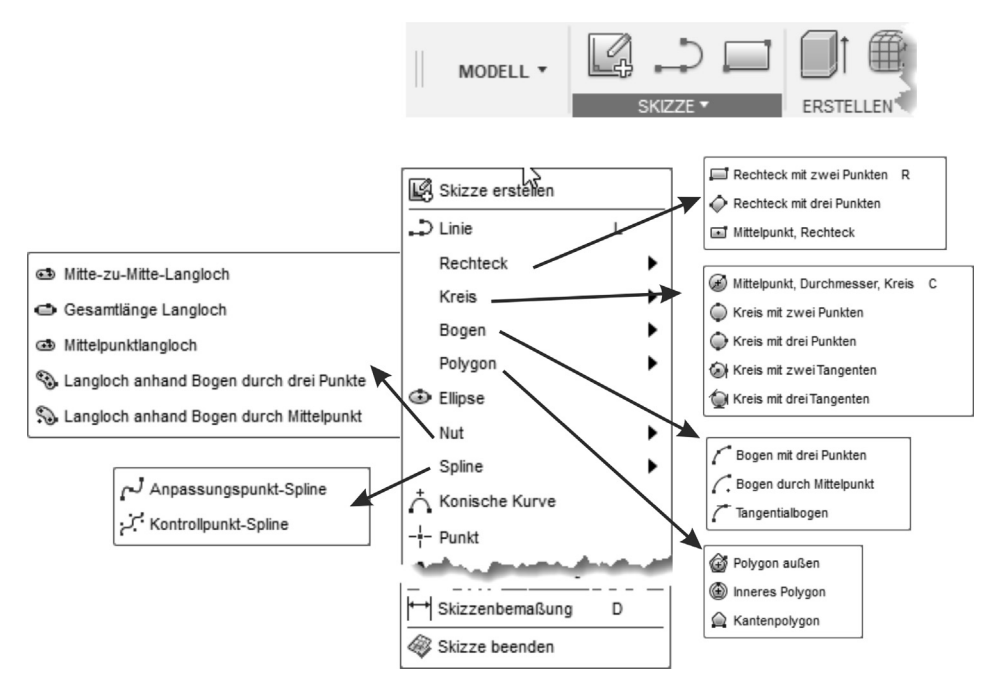

Abb. 1.24: Funktionen zum Skizzieren

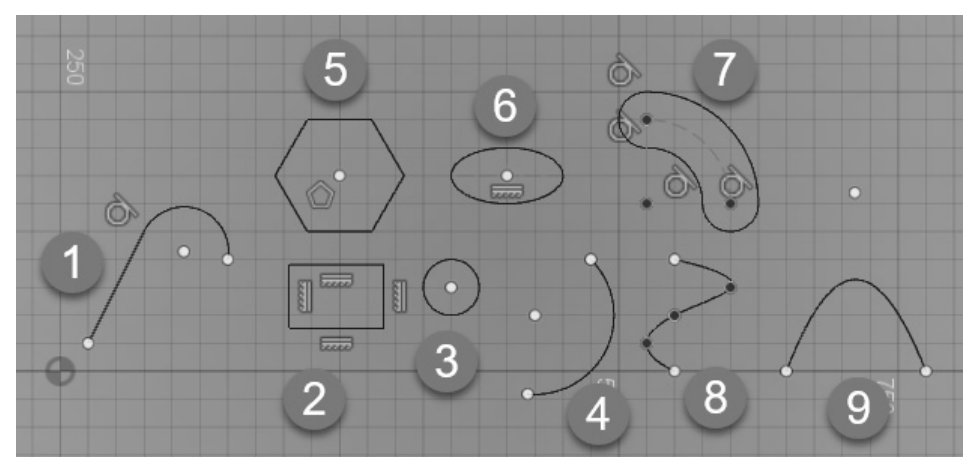

Abb. 1.25: Beispiele für Skizzierelemente

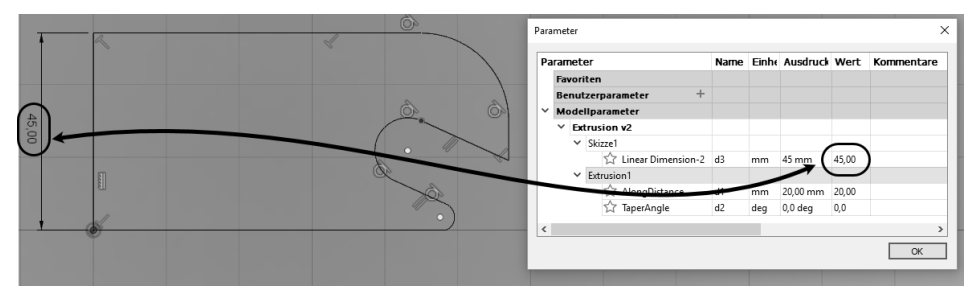

Abb. 1.26: Abmessungen der Skizze über Parametertabelle ändern

Mit diesen Profilen können nun Bewegungskörper erzeugt werden:

- EXTRUSION Ein ebenes Profil wird senkrecht zur Skizzierebene bewegt, wodurch der Volumenkörper entsteht (Abbildung 1.27).
- DREHEN Ein ebenes Profil wird um eine Achse rotiert (Abbildung 1.28).
- SWEEPING Hiermit wird ein Profil entlang einer Kurve gezogen, um den Volumenkörper zu erzeugen (Abbildung 1.29).
- ERHEBUNG Diese Funktion verbindet mehrere Profile zu einem Volumenkörper (Abbildung 1.30).
- RIPPE Mit dieser Funktion können Sie eine Verstärkungsrippe aus einer Pfadskizze erzeugen. Die Rippe entsteht zwischen der Pfadskizze und einem bestehenden Volumen (Abbildung 1.31).
- STEGE Bei dieser Funktion werden Verstärkungsrippen zwischen mehreren Skizzenkurven und einem Volumenkörper erzeugt (Abbildung 1.32).

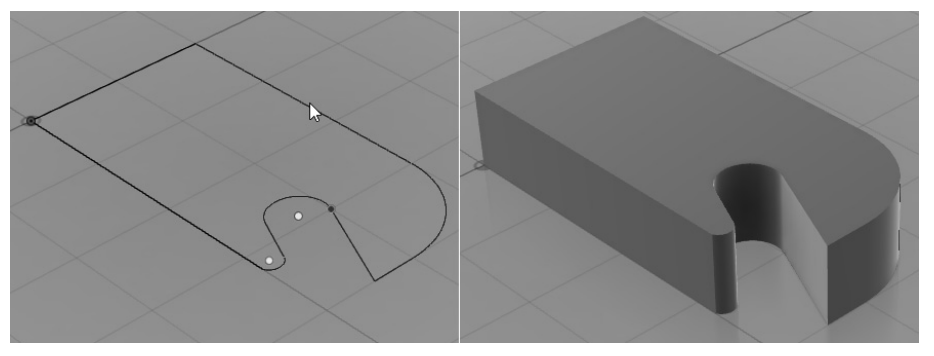

Abb. 1.27: 2D-Skizze und EXTRUSION

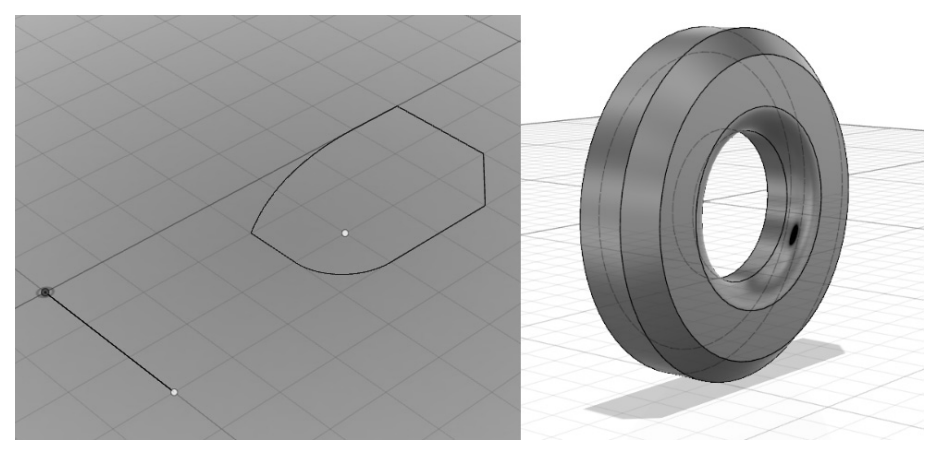

Abb. 1.28: 2D-Skizze und DREHEN

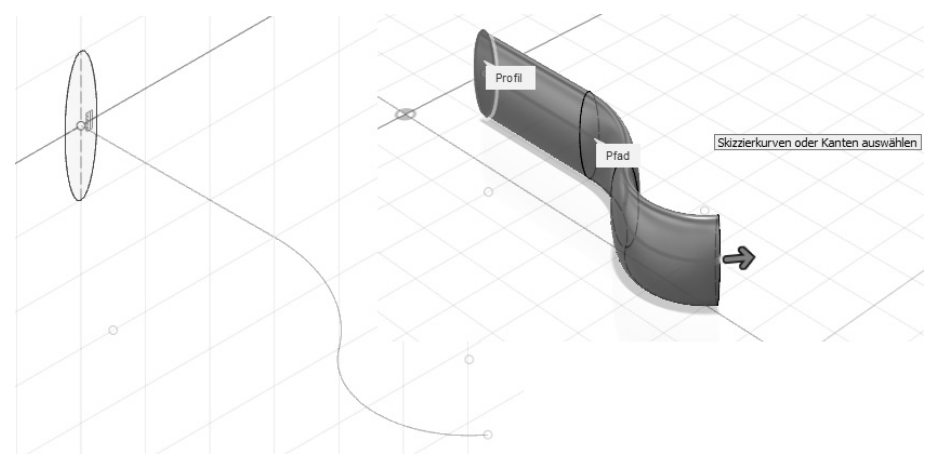

Abb. 1.29: Skizzen für Pfad und Profil und SWEEPING

#### Kapitel 1 Allgemeine Informationen und Benutzeroberfläche

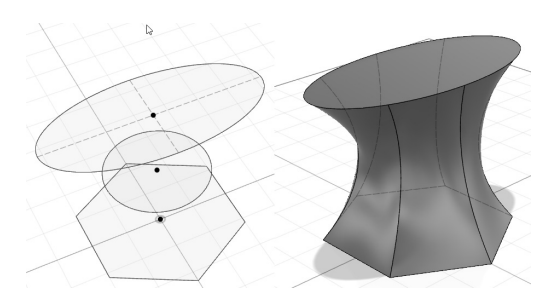

Abb. 1.30: Skizzen in verschiedenen Ebenen und ERHEBUNG

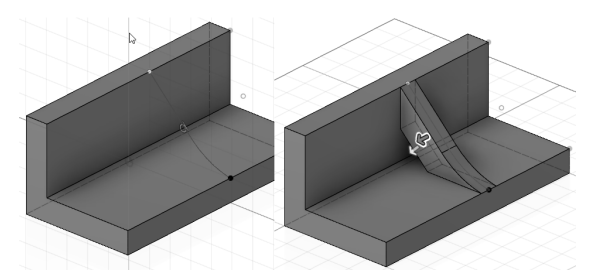

Abb. 1.31: Volumenkörper mit Linie und RIPPE

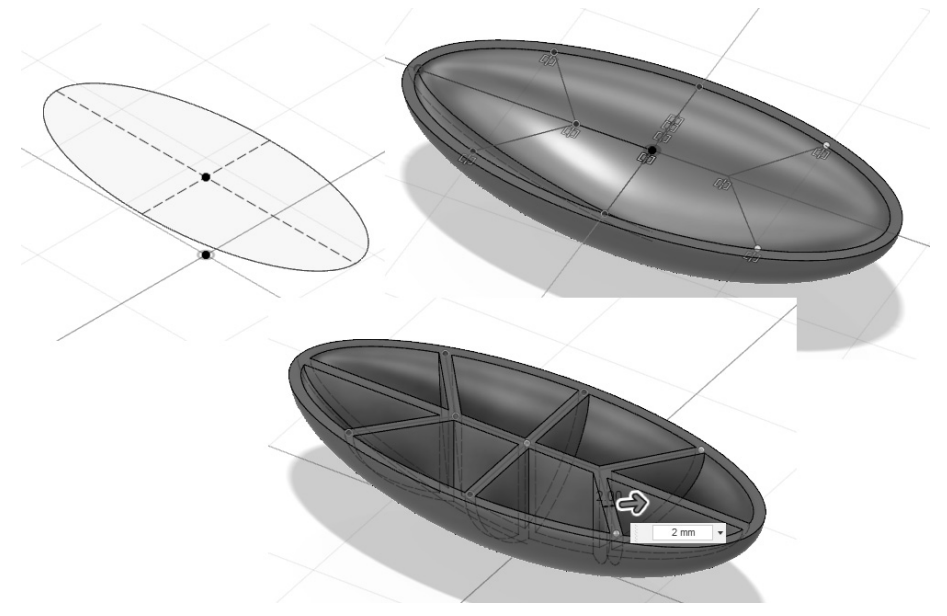

Abb. 1.32: 2D-Skizzen und STEGE

Die Parametrisierung läuft normalerweise mit der Zeitachse Ihrer Konstruktion mit. Es ist aber auch möglich, diese automatische Parametrisierung mit der Funktion MODELL|ERSTELLEN|BASISELEMENT ERSTELLEN zu unterdrücken. Damit wird auch die Zeitachse Ihrer Konstruktion deaktiviert. Mit BASISELEMENT FERTIG STELLEN am Ende des Werkzeugkastens oben wird die Zeitachse und die Parameterprotokollierung wieder eingeschaltet.

# 1.5.3 Flächenmodellierung

Parallel zur Modellierung von Volumenkörpern gibt es auch die Möglichkeit, Flächen mit ganz ähnlichen Funktionen aus fertigen Körperformen oder Skizzen zu erzeugen. Flächen können auch miteinander verschnitten, gestutzt und gedehnt werden.

Schließlich können wasserdichte Flächengruppen wieder benutzt werden, um einen dazu passenden Volumenkörper zu erstellen.

Flächen können auch mit FLÄCHE |ÄNDERN|FLÄCHE MODELLIEREN als Freiformflächen deformiert werden, wenn MODELL|ERSTELLEN|BASISELEMENT ERSTELLEN aktiviert ist, d.h. Zeitachse und Parameterprotokollierung abgeschaltet sind.

Besonders vielseitige Modellierungsmöglichkeiten gibt es, wenn eine solche Fläche in eine *T-Spline-Fläche* umgewandelt wird. Die Flächen werden üblicherweise als BREP bezeichnet, was sich vom englischen Begriff *Boundary Representation* ableitet, weil die Volumenkörper durch diese Außenbegrenzung bestimmt werden. Die Umwandlung solch einer *BRep*-Fläche in eine *T-Spline*-Fläche mit FLÄ-CHE|ÄNDERN|KONVERTIEREN gestattet noch bessere Modellierfunktionen, die auch auf einzelne Punkte, Kanten oder Teilflächen zugreifen können. *T-Spline-Flächen* ermöglichen extreme Modellierungen, bei denen auch scharfe Kanten erzeugt werden können, die in normal gekrümmte übergehen. Während die normalen Flächenmodellierungen unter FLÄCHE|ÄNDERN|FLÄCHE BEARBEITEN zu finden sind, finden Sie die T-Spline-Funktionen nach Wahl des betreffenden Elements im *Kontextmenü*.

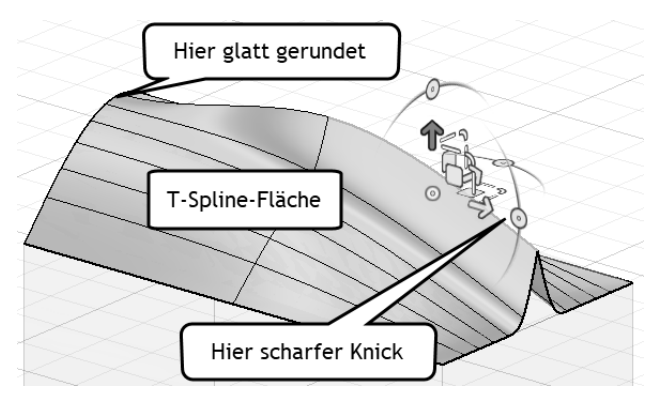

Abb. 1.33: T-Spline-Fläche mit Übergang zwischen scharfer Kante und glattem Verlauf

# 1.5.4 Freiformmodellierung

Mit der Freiformmodellierung können Sie Oberflächen im Arbeitsbereich FORMEN erstellen und sehr gut modellieren. Sie beginnen mit verschiedenen Grundformen (Abbildung 1.34), die Sie über die Facetten, Kanten oder Facetten-Ecken deformieren können, ähnlich wie ein Stück Knete.

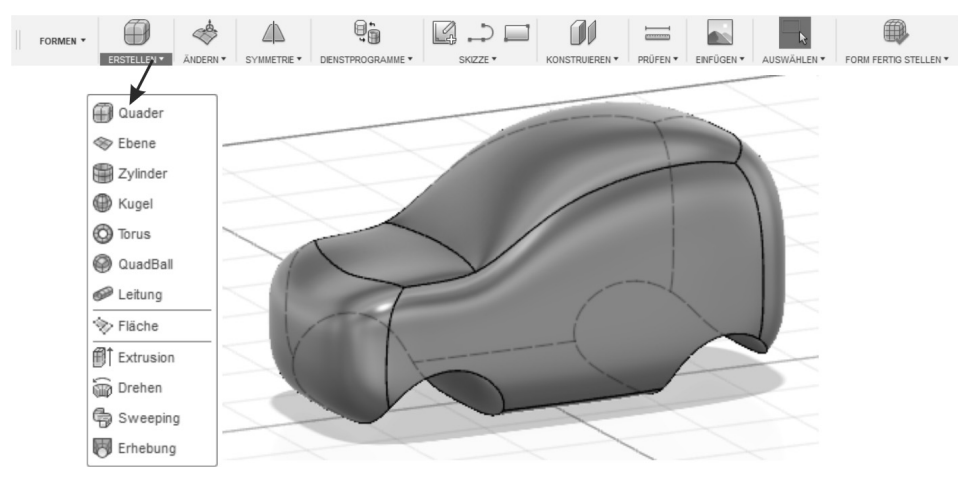

Abb. 1.34: Freiformmodellierung

Ähnlich wie bei der Flächenmodellierung gibt es auch hier die Möglichkeit, Flächen in *T-Spline*-Flächen umzuwandeln und wie oben beschrieben zu modellieren.

# 1.5.5 Netzmodellierung

Die *Netzmodellierung* ist standardmäßig nicht aktiviert, aber sie kann über die VOR-EINSTELLUNGEN eingeschaltet werden. Gehen Sie links oben in der *Programmleiste* auf *Benutzernamen* ▼ VOREINSTELLUNGEN|VORSCHAU und aktivieren Sie die Auswahlbox NETZ-ARBEITSBEREICH. Dann können Sie unter MODELL|ERSTELLEN ▼ NETZ ERSTELLEN den Arbeitsbereich NETZ aktivieren.

Die Netzmodellierung läuft nur im direkten Modellierungsmodus, also ohne Parametrik und Zeitleiste. Mit der *Netzmodellierung* können Sie Netze aus STL- oder OBJ-Dateien importieren oder normale Volumenkörper in Netzobjekte umwandeln. Die Netzobjekte sind Oberflächen, die Sie hier weiterbearbeiten können. Auch Querschnitte können daraus erstellt werden, um Skizzenprofile zu erzeugen.

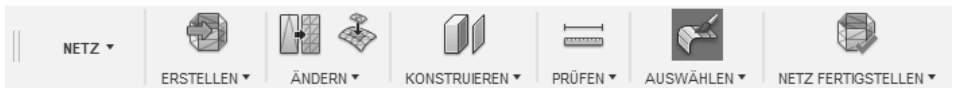

Abb. 1.35: Werkzeugkasten NETZ

Abbildung 1.36 zeigt links ein Netz, das aus einem Volumenkörper erzeugt und mit einer Netz-Funktion aufgeschnitten wurde. Die rechte Seepferdchen-Figur wurde aus einer STL-Datei importiert.

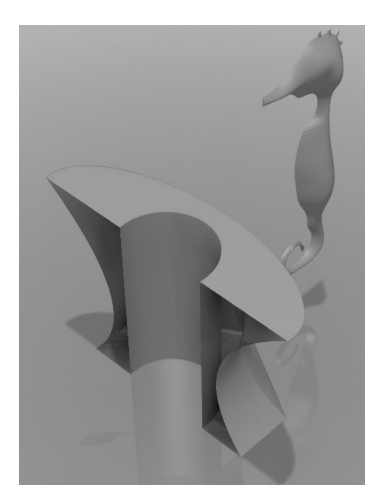

Abb. 1.36: Netz aus Volumenkörper und aus STL-Datei importiertes Netz

### 1.5.6 Blechmodellierung

Die *Blechmodellierung* erreichen Sie über den Werkzeugkasten BLECH. Er enthält spezielle Konstruktionsfunktionen für Blechteile und kann auch die Abwicklung davon erstellen.

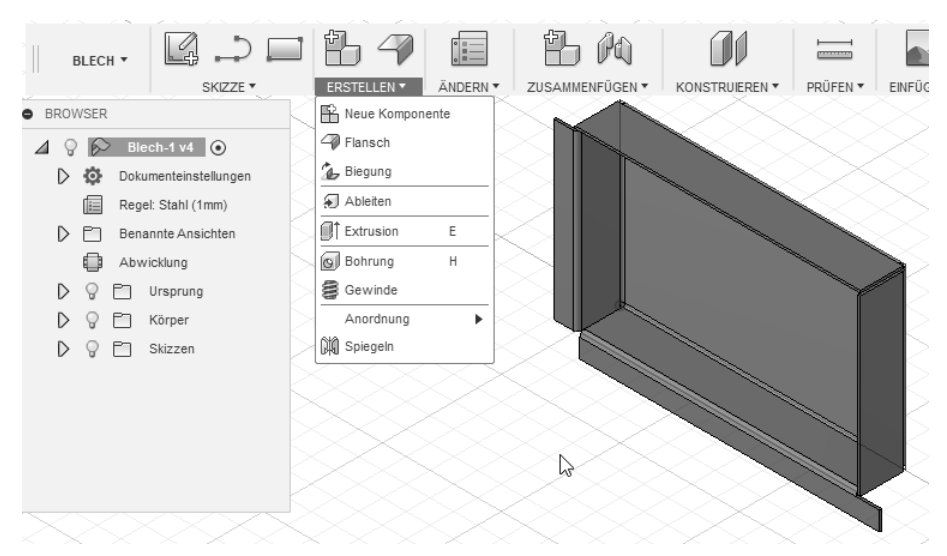

Abb. 1.37: Einfaches Blechteil im gefalteten Zustand

# 1.6 Übersicht über Konstruktionsverfahren und Modellierungsmodus

In der nachfolgenden Tabelle soll etwas für Klarheit gesorgt werden, was die verschiedenen Konstruktionsverfahren und die beiden Modellierungsmodi betrifft. Es gibt die *parametrische Modellierung*, bei der die Abmessungen in einer *Parameterliste* erfasst werden und eine *Zeitleiste* die Konstruktionsschritte auch in der Verlaufsreihenfolge festhält. Alternativ gibt es die *direkte Modellierung*, bei der die *Parametrisierung* und die *Zeitleiste* nicht aktiv sind. Die nach der letzten Art erstellten Teile werden auch *Basiskörper* genannt, weil sie nachträglich nicht mehr modifiziert oder in grundlegendere Körper zerlegt werden können.

|         | Parametrische Modellierung | Direkte Modellierung |
|---------|----------------------------|----------------------|
| Modell  | Х                          | Х                    |
| Flächen | X                          | X                    |
| Formen  | -                          | Х                    |
| Netz    | -                          | X                    |
| Blech   | X                          | -                    |

Volumenkörpermodellierung und Flächenmodellierung sind in beiden Modi möglich. Im direkten Modus ist es dann möglich, die Flächen frei zu modellieren und die T-Spline-Funktionalität mit Übergängen von scharfen Kanten in glatte Verläufe zu nutzen.

Ein *Umschalten* zwischen den Modi und Konstruktionsarten ist in den ERSTELLEN-Menüs möglich:

- MODELL|ERSTELLEN|BASISELEMENT ERSTELLEN schaltet vom parametrischen in den direkten Modus um,
- im Werkzeugkasten schaltet BASISELEMENT FERTIG STELLEN dann wieder zurück.

Alternativ können Sie dieses Hin- und Herschalten auch im Browser im obersten Knoten per Rechtsklick bewirken:

#### 1.6 Übersicht über Konstruktionsverfahren und Modellierungsmodus

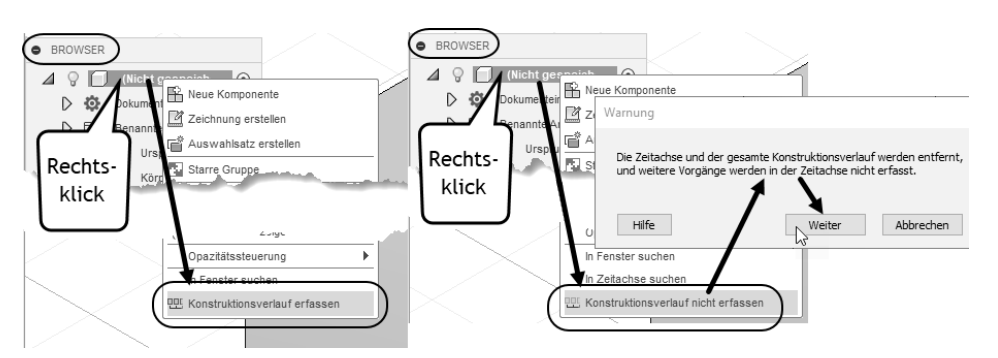

Abb. 1.38: Wechseln zwischen parametrischem und direktem Modus

- MODELL|ERSTELLEN|FORM ERSTELLEN schaltet von der Volumenkonstruktion in das Freiformmodellieren um in den direkten Modus um,
- im Werkzeugkasten schaltet FORMELEMENT FERTIG STELLEN dann wieder zurück.

# Stichwortverzeichnis

2<sup>1</sup>/<sub>2</sub>-D-Bearbeitungen 178 2D-Adaptive Clearing 178, 185 2D-Kontur 178 3D-Geometrie einbeziehen 66 3D-Skizze 67

#### Α

Abhängigkeit Horizontal/Vertikal 323 Abhängigkeiten 67 für Simulation 166, 172 Abhängigkeiten anzeigen 67 Abmessung 141 Abrunden 60, 325 Abstechen 205 Abwicklung 317, 343 als DXF exportieren 319 erstellen 307 Achse durch Kante 88 lotrecht 88 zwei Ebenen 88 zwei Punkte 88 Zylinder/Kegel/Torus 87 Achsenbeschriftung 46 ACIS 22 Adaptive Clearing 331, 351 Additives Herstellungsverfahren 213 Analyse 327 thermische 174 Anfahr-Wegfahrbedingungen 334 Animation 24, 291 Voreinstellungen 292 Animationsfilm 298 Animationspfad erstellen 293 Anordnung Rechteckige 64 Runde 64 Anpassungspunkt-Spline 53 Ansicht benannte 31 drehen 148

Erstansicht 144 Projektionsansicht 145 verschieben 148 Zeichnungen 141 Ansichten 281 Ansichtsfenster mehrere 31 Anzeigeeinstellungen 69, 292 Arbeitsbereich 23 Arbeitsblatt 193 Arbeitsplan 195, 209 Aufkleber 302 Aufschneiden 67 Ausgabe 162 Ausgangsebene 69 Ausgerichtete Bemaßung 142, 152 Ausklinkung 313 Ausrichten Ansicht nach Fläche 29 Ausrichten nach Ansicht 67 Ausschneiden 34, 91 Austragungen 306 Auswahl invertieren 59 nach Größe 59 Auswählen 56 Auswahlfilter 60 Auswahlpriorität 60 Auswahlwerkzeuge 58

#### В

Basisbauteile 18 Basiskörper 42 Basislinienbemaßung 142, 153 Baugruppe 245 Voreinstellung 246 Baugruppen Zeichnung 280 Bauteil einfügen 263 externes 263

Bearbeitungsfunktionen 60 Befehle Bemaßung 141 Begrenzungsfüllung 115 Beleuchtung 301 Bemaßung 141, 149 allgemeine 151 Voreinstellungen 150 Zeichnungen 149 Bemaßungsbefehle 141 Bemaßungsbruch 142, 153 Bemaßungsfunktion 149 Benutzeroberfläche 17 Berechnen Lösen 169 Berechnung 165 Beschriftung Achsen 46 Beschriftungseinstellungen 280 Bewegung sichtbar machen 271 Bewegungen beschränken 272 Bewegungskörper 36 Bewegungsstudie 269, 273 Bewegungsstudien 273 Bewegungsverknüpfung 263 Bezugssymbol 142, 160 Bibliothek 266 Hintergrund- 301 Material- 301 Bibliotheksteil 268 einfügen 266 Biegung 312 **Biegungsinformationen 318** Biegungskennung 143, 286, 317 Biegungstabelle 286 Biegungsverhalten 305 Bild einfügen 142 erfassen 22 Blech 24 Blechabwicklung 286, 343 Blechkonstruktion biegen 317 Blechmodellierung 41 Blechregel 305, 307, 308 Blechstärke 305 Blechteil konstruieren 305 Laserschneiden 319, 343 Bogen 50 Bohrbearbeitung 358

Bohren 359 Zentrier- 359 Bohrung 316 Boole'schen Operationen 34 Bottom-Up-Verfahren 247 Browser 31

#### С

Cloud-Punkte 165, 169 CNC 175 Computerized Numerical Controled 175 CSV 143, 162 Cursor-Menü 33 Curve 241

### D

D Slices 243 Daten 19 Daten (Gruppe) 19 D-Druck 213 Deckel mit Gewindebohrungen 358 Deformationsskala 167 Dehnen 62 Detailansicht 141, 147, 285 Dicke Blech 307 DIN 66025 342 Direktbearbeitungsmodus ohne Zeitachse 117 Direkte Modellierung 18, 42 Drehbearbeitung 195, 196, 197 Drehbuch 291 Drehen 36, 196 Ansicht 148 Dreh-Simulation 201 Dreitafeldarstellung 281 Drucken 162 Durchgangsbohrung 360 Durchmesserbemaßung 142, 153 DWG 143, 162, 290 DWG-Ausgabedatei 290 DXF 344 DXF-Ausgabe Laserschneiden 344 **DXF-Format 319** 

## Ε

Ebene 84 an Winkel 85 durch drei Punkte 86 durch zwei Kanten 86

entlang Pfad 87 tangential 87 Ebenenschnitt 134 Effekte Anzeigeeinstellungen 69 für Darstellung 30 Einheiten 46 Einrichteblatt 209 Einschließen 65 Einstellblatt 193, 194 Ellipse 52 Entwurfsraster 30, 90 **Ereignissimulation 166** Erheben 247 Erhebung 36, 104 Erstansicht 141, 144, 281, 282 Explosionsdarstellung 291, 295 automatisch 296 manuelle 297 Exportieren 22, 224 Extrusion 36, 80, 94, 313, 326

#### F

F3D 22 Fang 55, 67 Farbauswahl 58 Fase 91, 361 FDM 213 **FEM 165** Fensterwahl 56 Fertigen 175 Fertigenmodus 344 Fertigungszeichnung 139 Filament-Extruder-Drucker 227 Finite Elemente Methode 165 Fixieren 68 Fläche 24 Freiformflächen 117 T-Spline-Fläche 118 Flächen heften 116 stutzen 116 Flächenmodellierung 33, 39, 83, 113 Flansch 306 Flansch-Konstruktion 308 Folded Panels 242 Form- und Lagetoleranzen 160 Formoptimierung 166, 172 Formoptimierungsberechnung 173 Formvariante 239 Fräsbearbeitung 176, 178, 321, 331 Fräsen Vorbereitungen 176

Frässtrategie 333 Freiformauswahl 57 Freiformfläche 39, 40, 117, 350 Freiformmodellierung 32, 34, 40, 83, 123 Freigeben 23 Frequenzen modale 165 FRG-Ansicht Freiheitsgrade 166 Führungslinie 142, 160 Fused Deposition Modeling 213

#### G

G0 115 G1 115 G2 115 G54 330 G-Code 341 Gcode-Datei 225 G-Code-Programm 342 Gelenk animieren 271 Gelenkanimation 261 Gelenkbeziehungen 258 Gelenke erstellen 259 Gelenkgrenzwert bearbeiten 270 Gelenkursprung 259, 264 Gelenkverbindungen 259 Gelenkverknüpfung 272 Geschlossenes Netz erstellen 134 Gewinde 362 Gewindebohrung 250, 358 Gewindedarstellung 282 Gewindekante 145, 282 Gleich 69 Gleichlauf 186 Grundkörper 89 Gruppe Daten 19 Lösen 166 Symbole 160

#### н

Heidenhain-Codes 192 Heidenhain-NC-Code 192 Herstellungsverfahren additives 213 Hilfe 25 Hilfsgeometrie 84 Hilfslinie 67

#### Stichwortverzeichnis

Hintergrund Umgebung 304 Hintergrundbibliothek 301 Höhenbezugspunkt 310 Hohlkehle 331 Horizontal 68 NC-Bearbeitung 331 HSC-Kontur 331

#### I

IGS 22 Informationsbereich 25 Inkreis 51 Installation 16 Interlocked Slices 240

#### J

Job-Status 26

#### Κ

Kamera 30 Kante Tangentiale 145 Überlagernde 145 Kantensichtbarkeit 145, 281, 285 Kantenverlängerung 141, 154 Kettenbemaßung 142, 153 K-Faktor 307 Knickung strukturelle 166 Koinzident 68 Kollinear 68 Kommentar 31, 286 Komponente drehen 256 transformieren 293 verschieben 256 Konische Kurve 54 Konstruktion 67 Konstruktionsebene 322 Konstruktionslinie 323 Konstruktionsverlauf protokollieren 246 Kontakt 166 Kontaktsatz 272 Kontextmenü 33 Kontrollpunkt-Spline 53 Kontur NC-Bearbeitung 331 Konturlasche 314 Konzentrisch 68 Koordinaten Eingabe 46

Koordinatenbemaßung 142, 151 Koplanar 86 Kreis 50 Krümmung Abhängigkeit 69 Kugel 34 Kühlmittel 180 Kurve konische 54

#### L

Längsschruppen 202 Laserschneiden Blechteil 319, 343 DXF-Ausgabe 344 Laserschneidmaschinen 319 Lasten für Simulation 166 Lastfall 173 Leitkurven-Morph 331 Leitung 34 Lineare Bemaßung 142, 152 Linie-Befehl 49 Lofting 104, 247, 248 Lösen 62, 166 Lotrecht 68

#### Μ

Mac-Rechner 15 Maschinenfunktionen 342 Maßstab 281 Maßtext ergänzen 154 Materialbibliothek 300, 301 Materialeinfahrt 331 Materialien 300 McMaster-Carr 266 Messerkopf 180 Mittelfläche 86 Mittellinie 141, 156 Mittelpunkt Abhängigkeit 68 Mittelpunktmarkierung 141, 156 Muster 141, 157 Modalanalyse 174 Modale Frequenzen 165 Modell 24 Modellierung 35, 83 direkte 18, 42 parametrische 18, 42 Modellierungsmodus 17 Morph-Spirale 331

#### Ν

Navigationsleiste 23, 28 NC-Bearbeitung 321 horizontal 331 Kontur 331 parallel 331 projizieren 331 radial 331 simulieren 336 Spirale 331 NC-Datei 190, 350 Drehen 209 Netfabb 244 Netz geschlossenes Netz erstellen 134 Netzanzeige 30 Netzmodellierung 34, 40, 83 Netz-Umgebung Objektwahlmethode 132 Nichtlineare statische Spannung 166 Nut 52

# 0

Oberfläche 302 Oberflächensymbole 142, 160 Objektfang 55, 293 Objektsichtbarkeit 30, 292 Objektwahl 56 Methoden 56 Objektwahlfilter 276 Operationstyp 176 Orbit abhängiger 29 Freier 29 Orbittyp 27 orthogonale Ansichten 283

#### Ρ

Parallel 68 NC-Bearbeitung 331 Parameter ändern 275 Parameterliste 42 Parametertabelle 18, 35 Parametrische Modellierung 18, 42 Parametrisierung 38 unterdrücken 38 PDF 143, 162, 290 PDF-Ausgabe 290 Perspektive 27 PLA-Material 219 Plan-Drehen 197 Planen 178, 179 Plangröße 279 Plotterausgabe 162 Polygon 51 Positionsdarstellung 274, 275 Positionsnummer 142, 287 ausrichten 143, 289 Postprocessing 207 Postprozess 347, 349 Postprozessor 190, 349 beschaffen 208 Download 340 suchen 208 Postprozessor-Konfiguration 191 Print Studio 217 Profil anzeigen 67 Profil-Lasche 306 Programm-Start Heidenhain 192 Projekt neues 322 Projektionsansicht 141, 145, 148, 283 Projizieren 65 Auf Fläche 66 NC-Bearbeitung 331 Publizieren Video 292 Punkt 54 an Scheitelpunkt 88 drei Ebenen 88 Kante und Ebene 89 Mitte Kreis/Kugel/Torus 88 zwei Kanten 88 Punkte anzeigen 67 Punktobjekt 54

## Q

Quader 34, 90

#### R

Radial NC-Bearbeitung 331 Radial Slices 242 Radiusbemaßung 142, 153 Raster 293 fangen 30 Rastereinstellungen 30, 46 Raster-Fang 55 Rechteck 49 zeichnen 323 Referenznummern 46 Render 24 Renderausgabe 303 Rendereinstellungen 303 Rendern 300 Reparieren 220 Restmaterial 202, 334 Restmaterialanzeige 338 Rho Parameter 54 Rippe 36 Rohteil 176, 351 Rückzugshöhe 333

#### S

SAT 22 Schlichtaufmaß 200 Schlichtbearbeitung 188, 338 Schlichten 202 Schlichtmeißel 202 Schlichtspan 183 Schlichtvorschub 183 Schmelztemperatur 219 Schneidstoffe 180 Schnellzugriff-Leiste 21 Schnittanalyse 134, 327 Schnittansicht 141, 146, 284 Schnittdarstellung 327 Schnittdaten 180 Schnittkurve 66 Schnittmenge 34, 65 Schnittverlauf 284 Schruppbearbeitung 185, 327 Sicherheitshöhe 333 Simulation 24, 165, 336 Simulieren NC-Bearbeitung 336 Skalierungsmaßstab 62 Skizze Voreinstellungen 46, 322 zeichnen 322 Skizzenbemaßung 323 Skizzenpalette 55, 67 Optionen 323 Skizzierbedingung 67 Skizzieren 35 Skizzierraster 55, 67 Slicer for Fusion 233 SMT 22 Spannung nichtlineare statische 166 statische 165 thermische 166 Speicherintervall 27 Speichern 162 Spiegeln 63 Spiegeloperationen 253

Spirale 34, 110 NC-Bearbeitung 331 Spline 53 Stacked Slices 236 Starre Gruppe 259, 262 Startansicht wiederherstellen 295 Statische Spannung 165 Stege 36 STEP 22 Stereolithografie 213 Stile für Ansichten 281 STL 213 STP 22 Strukturelle Knickung 166 Stückliste 287 ausgeben 289 erstellen 287 Studie 165, 168 Stutzen 61, 325 Stützstruktur 222 Sweeping 36, 108 Symbole 142, 160 Symmetrie 69 Systemvoraussetzungen 15 Szeneneinstellung 301

#### Т

Tabelle 142 /Positionsnummern ausrichten 289 neu nummerieren 288 Tangente Abhängigkeit 69 **Tangentialebene 85** Tasche fräsen 321 Taschen-Freiräumen 331 Task-Manager 335 Text 54, 142, 158 Texture-Map-Steuerelement 303 Thermisch 166 Thermische Analyse 174 Thermische Spannung 166 Top-Down-Verfahren 247 Torus 34 T-Spline 124 T-Spline-Fläche 32, 39, 118 T-Splines 24

#### U

Umgebung 30 Umgebungs-Hintergrund 304 Umkreis 52 Ursprung 31

#### ۷

Verbinden 34 Verfeinerungsoption 214 Verknüpfen Volumenkörpern 35 Verrundung 60 Versatz 63, 324 Versatzebene 84 Verschieben Ansicht 148 Versionen einer Konstruktion 19 Versionsverwaltung 20 Vertikal 68 Video publizieren 292 ViewCube 23, 27 Visuelle Stile 30 Vollbild 30 Volumenkörper verknüpfen 35 Volumenkörpermodellierung 33, 83, 89 Vorbereitung Fräsen 176 Voreinstellung Animation 292 Baugruppe 246 Vorgaben 327 Voreinstellungen 26 Bemaßung 150 Skizzen 46 Zeichnungen 279 Vorschau 223

#### W

Wählen nach Begrenzung 58 WCS 190 Web anzeigen im 23 Wegbedingungen 342 Werkstück-Koordinatensystem 176, 328, 346 Werkzeug Studie 168 Werkzeugauswahl 180 Werkzeugbibliothek 180, 351 Werkzeugkasten 23 Zeichnung 141 Werkzeugliste 180, 193, 194, 209 Werkzeugweg generieren 346 Werkzeugwege 190 Wiederherstellung 27 Windows-PC 15 Winkelbemaßung 142, 152 WKS 176, 328, 346 WKS-Aufruf 330 WKS-Ursprung 328 Workpiece Coordinate System 190

#### Ζ

Zeichenebene 47 Zeichenfunktionen 48 Zeichnung 24 Baugruppen 280 Bemaßung 149 von Animationen ableiten 299 Voreinstellungen 279 Zeichnungsableitung 280 Zeichnungsansicht 141 Zeichnungsnorm 279 Zeitachse 32, 38 Zeitleiste 42 Zentrierbohren 359 Zukaufteil 266 Zukauf-Teile 246 Zylinder 34, 92